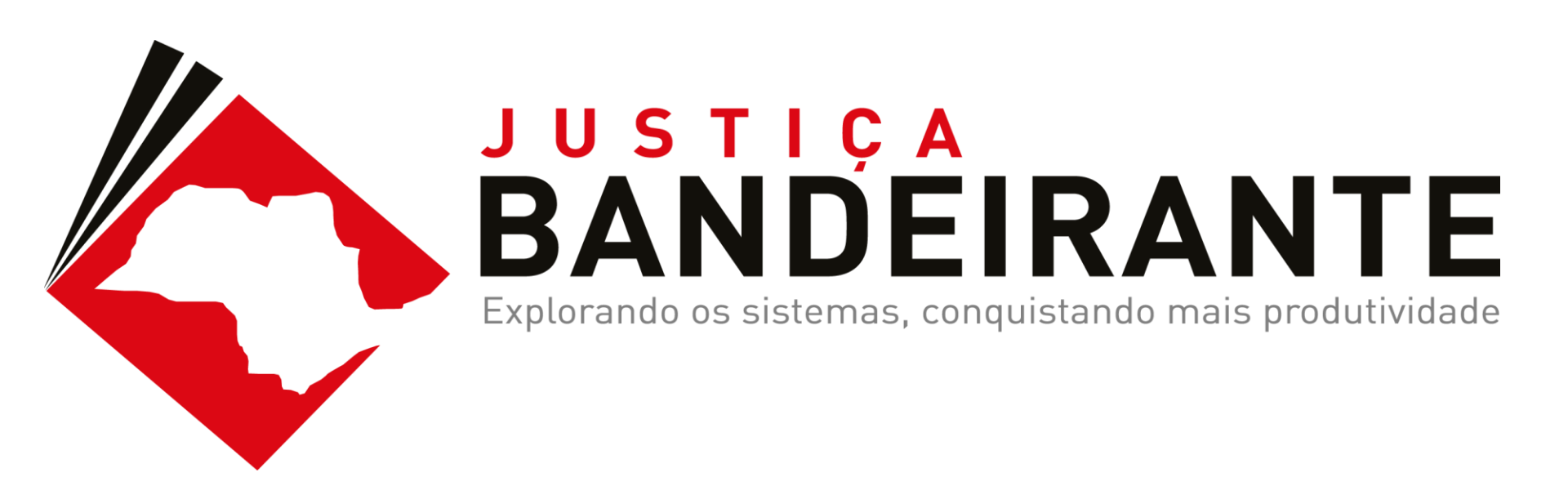

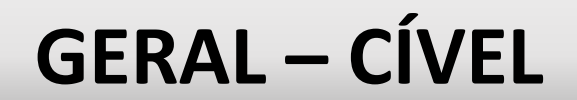

#### PROGRAMAÇÃO

## MANHÃ | **EXPOSIÇÃO**

- Recursos SAJ e produtividade
- Impacto do Bom Uso

## TARDE | OFICINA

- Como implantar as boas práticas
  - Esclarecimento de dúvidas
  - Oportunidades de melhoria

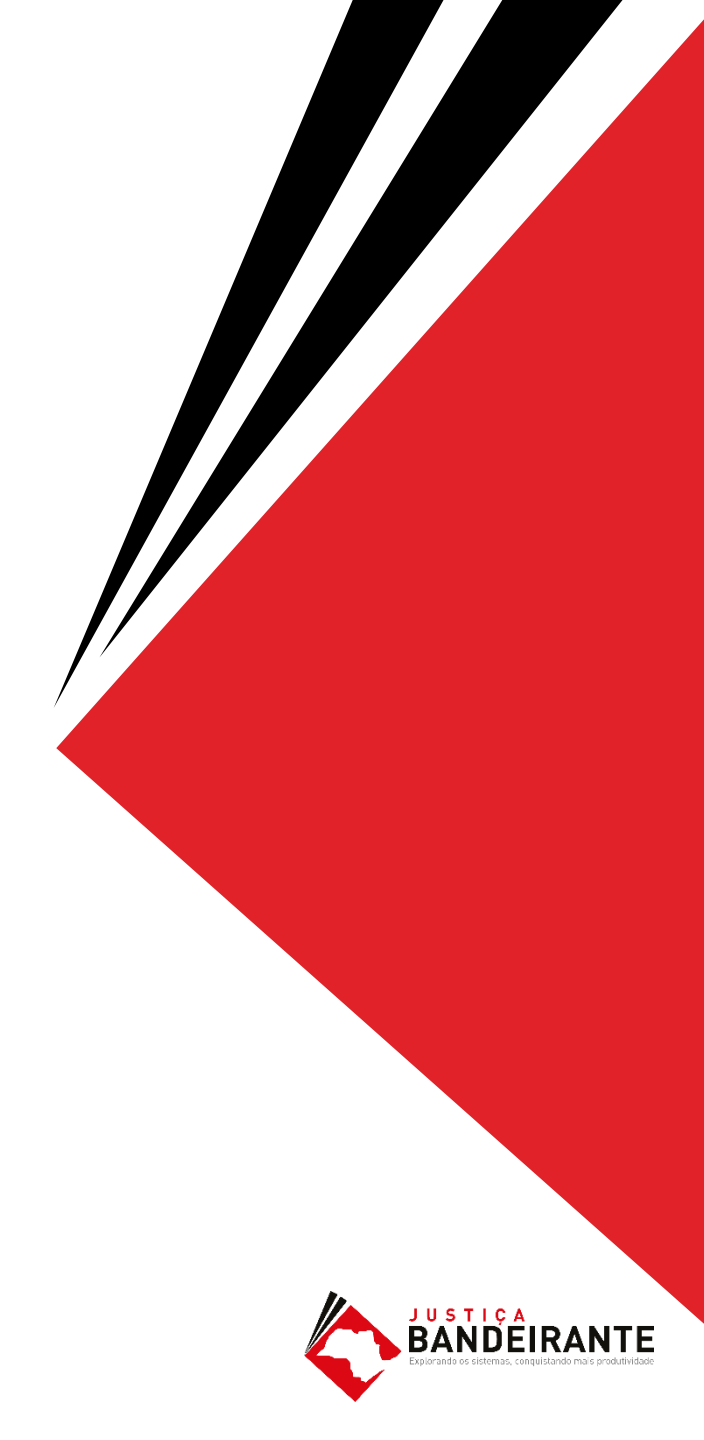

#### O QUE NOS MOTIVOU?

| EVIDÊNCIA     | Produtividade X Uso do SAJ       |
|---------------|----------------------------------|
|               |                                  |
| INVESTIGAÇÃO  | Funcionalidades mais impactantes |
|               |                                  |
| IDENTIFICAÇÃO | Melhores práticas                |
|               |                                  |
| SOLUÇÃO       | Conscientizar & Capacitar        |
|               |                                  |
| EXECUÇÃO      | Workshops & Reciclagens          |

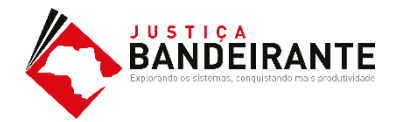

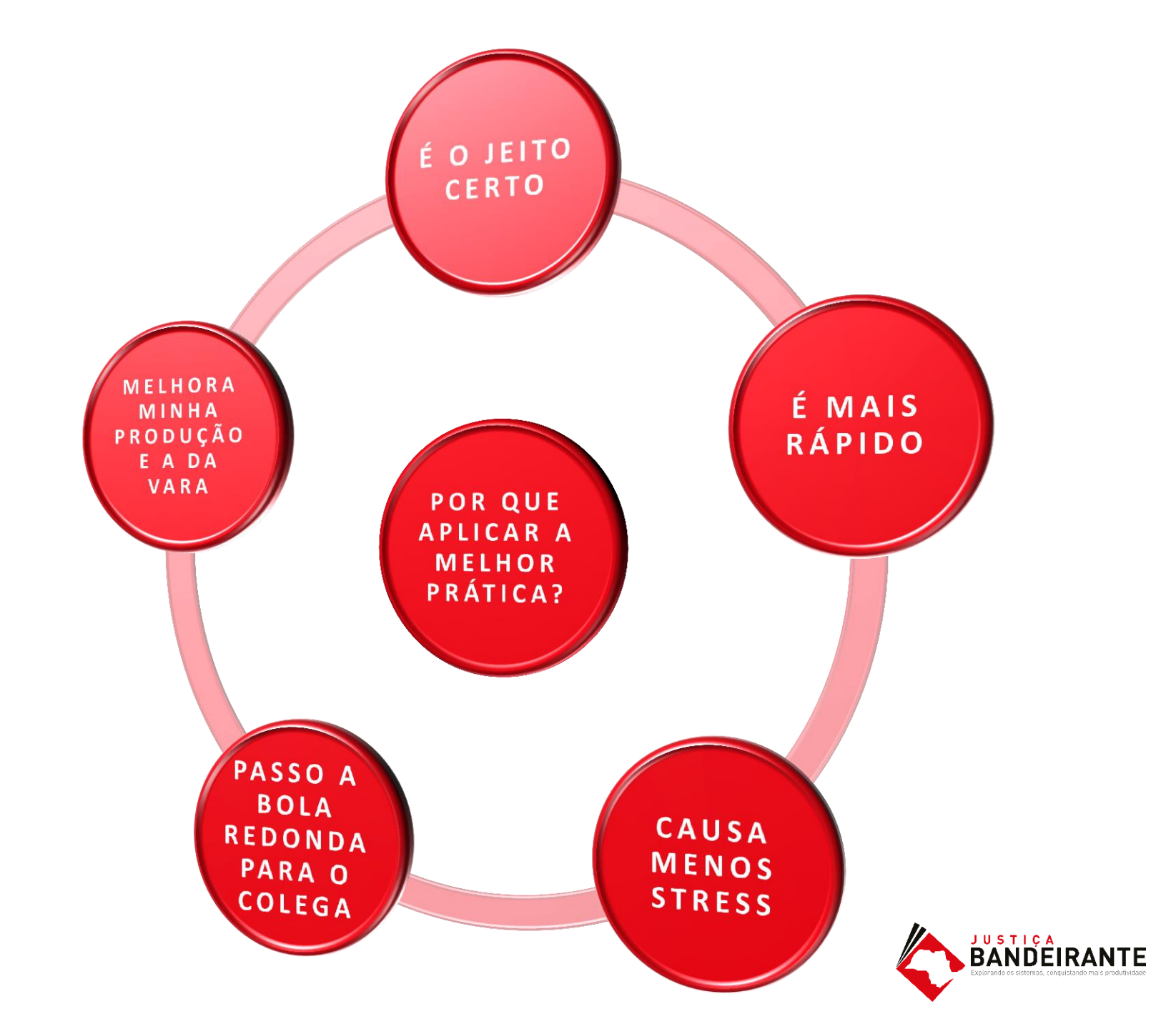

#### CATÁLOGO DE FUNCIONALIDADES

- Maior impacto na produtividade da vara
- Aplicados por varas com maior índice de atendimento à demanda e taxa de congestionamento
- Confirmado por observações em in loco, pilotos, extrações diretas da base e SAJ EST

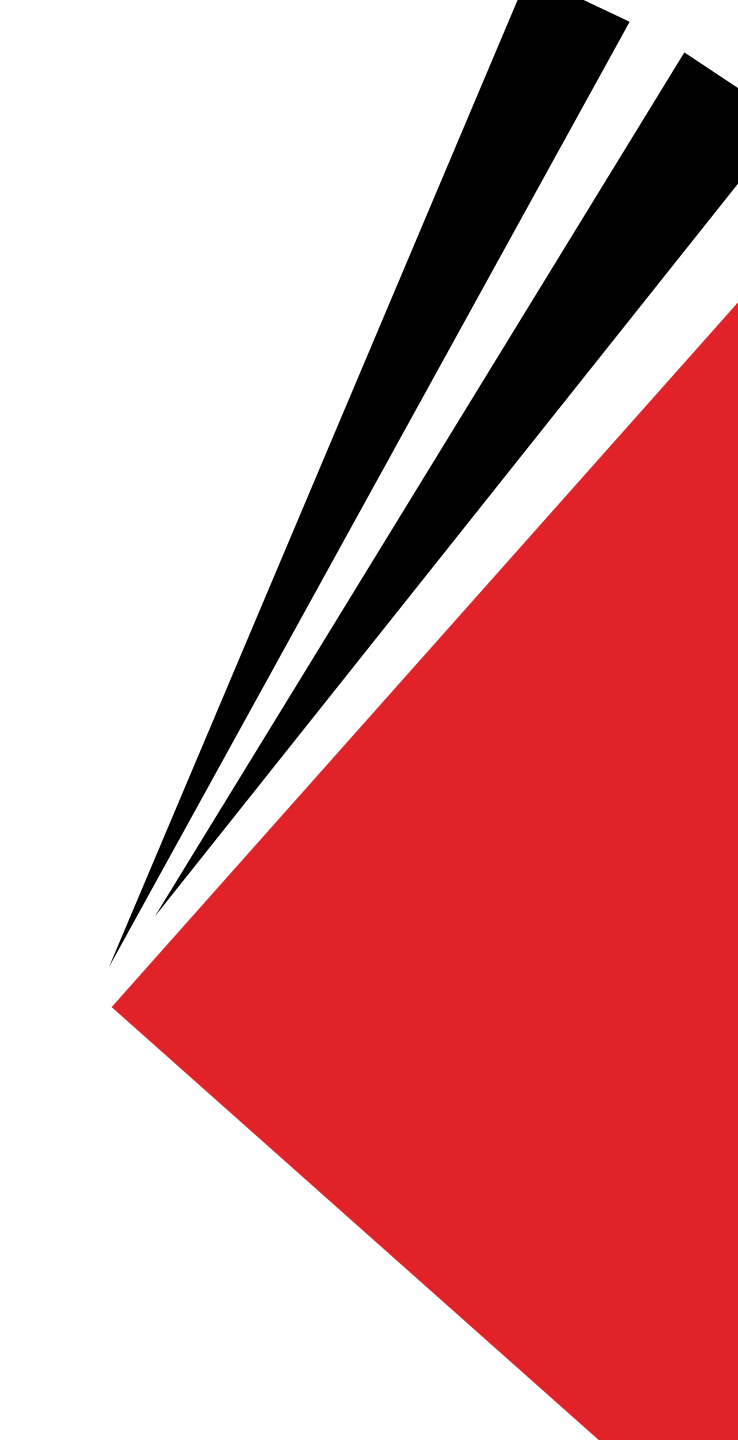

#### CONFIGURAÇÃO DE COLUNAS

## **OBSERVAÇÃO DE FILA**

#### IMPORTÂNCIA

Elimina a necessidade de acesso ao processo para buscar informações ou executar ações.

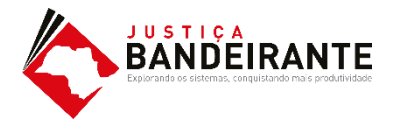

# COMO FAZER!

#### **CONFIGURAÇÃO DE COLUNA**

Com o Fluxo de Trabalho aberto, leve o cursor até a faixa de nomenclatura das colunas e clique com o botão direito do mouse.

O sistema abrirá um menu de opções. Selecione a opção **"Configuração de Colunas".** 

Ao clicar, o sistema abrirá um menu com as opções das colunas liberadas para a fila.

O usuário poderá clicar, segurar e arrastar as opções de colunas disponíveis até a faixa de nomenclatura. :ertidão 👒 Emitir Decisão 🁒 Emitir Despacho 🁒 Emitir Sentença 🁒 Encaminhar pa itribuidor - Correção de Classe 🁒 Enviar ao Distribuidor - Redistribuição 👒 Vista ao Mi

| 7 💌 | Classe                  | -       | Entrada                                 | - Aleesde para e ueu         | 7   | Tarjas |  |  |
|-----|-------------------------|---------|-----------------------------------------|------------------------------|-----|--------|--|--|
|     | Insolvência Requeri     | Ordem   | Ascendente                              |                              |     |        |  |  |
| )   | Carta Precatória Cív    | Ordem   | Descendent                              | e                            |     |        |  |  |
| 1   | Procedimento Ordin-     |         |                                         |                              | -   |        |  |  |
| )   | Procedimento Ordin-     | Agrupa  | upar por esta coluna                    |                              |     |        |  |  |
| )   | Embargos à Execuç       | Remov   | er esta colun                           | a                            |     |        |  |  |
| )   | Procedimento Ordin-     | Config  | urar Colunas                            |                              |     |        |  |  |
| 1   | Habilitação             | comig   | unar columus                            |                              |     |        |  |  |
| 1   | Exibição                | Alinha  | mento                                   | >                            |     |        |  |  |
| )   | Procedimento Ordin-     | Melho   | Tamanho                                 |                              |     |        |  |  |
| 1   | Procedimento Ordin-     | Wiemo   | Tantanio                                | _                            |     |        |  |  |
| 1   | Procedimento Ordin-     | Melho   | hor Tamanho (Todas as Colunas)          |                              |     |        |  |  |
| )   | Procedimento Ordinano   |         | 1770072010                              | 0.17.10                      | _   |        |  |  |
| 1   | Despejo por Falta de Pa | gamento | 20/06/2016                              | 6 13:01                      |     |        |  |  |
| 1   | Revisional de Aluguel   |         | 05/04/2016                              | 5 17:15                      |     |        |  |  |
| 1   | Avarias                 |         | 10/03/2016                              | 5 12:36 Andressa da Silva (§ | Gof |        |  |  |
| 1   | Procedimento Ordinário  |         | 14/12/2015 10:59 Vanessa Cavalcante F   |                              |     |        |  |  |
| )   | Procedimento Ordinário  |         | 07/12/2015 18:40                        |                              |     |        |  |  |
| 1   | Procedimento Ordinário  |         | 04/12/2015 14:30 Mirandolina Beatriz Sa |                              |     |        |  |  |
| )   | Procedimento Ordinário  |         | 30/08/2016                              | 15:33                        |     |        |  |  |

#### **CONFIGURAÇÃO DE COLUNA**

O usuário ainda poderá remover as colunas que entenda dispensáveis.

Clicando com o botão direito do mouse sobre a faixa de nomenclatura das colunas e selecionando a opção **"Remover esta Coluna".** 

É possível ainda reordenar as colunas conforme interesse do usuário.

**CÍVEL** 

io 👒 Emitir Despacho 👒 Emitir Sentença 🧏 Encaminhar para outra Fila/Conclu: Classe 🎭 Enviar ao Distribuidor - Redistribuição 强 Vista ao MP/Portal 🛪

| a 💌        | Alocade   | para (       | n usuário 🔻 | Tarias         | ▼ Movimentação  | de origem |  |  |  |  |  |
|------------|-----------|--------------|-------------|----------------|-----------------|-----------|--|--|--|--|--|
| 2016 12:11 |           |              | Ordem As    | cendente       |                 |           |  |  |  |  |  |
| 2016 11:41 |           |              | Ordem De    | scendente      |                 |           |  |  |  |  |  |
| 2016 16:52 | Edvaldo   |              |             |                |                 |           |  |  |  |  |  |
| 2016 16:19 | Susi Sav  | $\mathbf{N}$ | Agrupar p   | or esta coluna |                 |           |  |  |  |  |  |
| 2016 18:22 |           |              | Remover e   | esta coluna    |                 |           |  |  |  |  |  |
| 2016 17:18 |           |              | C           | - C - I        |                 |           |  |  |  |  |  |
| 2016 13:01 |           |              | Configura   | r Colunas      |                 |           |  |  |  |  |  |
| 2016 17:15 |           |              | Alinhamer   | nto            |                 | >         |  |  |  |  |  |
| 2016 12:36 | Andress   |              | M           |                |                 |           |  |  |  |  |  |
| 2015 10:59 | Vanessa   |              | Melhor Ta   | Melhor Tamanho |                 |           |  |  |  |  |  |
| 2015 18:40 |           |              | Melhor Ta   | manho (Todas   | as Colunas)     |           |  |  |  |  |  |
| 2015 14:30 | Mirando   | naroa        |             |                |                 |           |  |  |  |  |  |
| 2016 15:33 |           |              |             |                | Objeto inserido |           |  |  |  |  |  |
| 2015 16:48 |           |              |             |                |                 |           |  |  |  |  |  |
| 2015 10:38 |           |              |             |                |                 |           |  |  |  |  |  |
| 2015 10:24 |           |              |             |                |                 |           |  |  |  |  |  |
| 2015 09:32 |           |              |             |                |                 |           |  |  |  |  |  |
| 2015 18:13 | Mirandoli | ina Be       | atriz Sant  |                |                 |           |  |  |  |  |  |
| 2015 18:02 |           |              |             |                |                 |           |  |  |  |  |  |
| 2015 12-29 |           |              |             |                |                 |           |  |  |  |  |  |

CÍVEL

| P % % % & & & & & & & & & & & & & & & &       |       | 6              | <b>B</b> |            | 20       | <u>a</u> 🖪 🔕 To 😭                  | 🗟 🔍 🗳 🖉                             |                   |                                         |                                            |      |
|-----------------------------------------------|-------|----------------|----------|------------|----------|------------------------------------|-------------------------------------|-------------------|-----------------------------------------|--------------------------------------------|------|
| 🕄 Fluxo de Trabalho                           |       |                |          |            |          |                                    |                                     |                   |                                         |                                            | 0 83 |
| Fluxos de trabalho Pesquisar                  | 0     | 2 5            |          | 4          | 9        | 🔒 🖗 🚮 🔂 Legenda                    | Estilo da visualização : Padrão     |                   | 🔽 🖬 🗴 🧷 🔯 🖉                             |                                            | R C  |
| Fluxo de trabalho :                           | 10    | Digitaliza     | ar Pec   | as 🖾       | Emitir   | Ato Ordinatório 😼 Emitir C         | ertidão 😼 Emitir Decisão 😼 Emitir   | r Despacho 😼      | Emitir Sentença 🧠 Encaminhar para       | outra Fila/Conclusão                       |      |
| Cível - Atos                                  |       | Enviar a       | o Dist   | ribuid     | or - Can | celamento 😼 Enviar ao Dis          | tribuidor - Correção de Classe 👒 Er | nviar ao Distribu | idor - Redistribuição 👒 Vista ao MP/F   | Portal -                                   |      |
| Filtro de conteúdo >> 🛃                       |       | Gabinet        | e - Ul   | P] - 4     | 1ª a 454 | Varas Cíveis                       |                                     |                   |                                         |                                            |      |
| Filtrar filas de trabalho :                   | Arra  |                | abeçal   | ho de      |          |                                    |                                     |                   |                                         |                                            | î    |
| Digite o texto para filtrar                   | S., 1 | Seq. 🔻         |          | 08         | ි වසි ද  | S Processo                         | V 🔽 Classe                          | ▼ Entrada         | 💌 Alocado para o usu 💌 Tarjas           | <ul> <li>Movimentação de origem</li> </ul> |      |
|                                               |       | 3              |          | 0          | 2 98     | 2000005-06.2015.8.26.0020          | Insolvência Reguerida pelo Crei     | dor 18/11/2015    | 5 11:57                                 |                                            |      |
| Visualizar processos com :                    |       | 7              |          | CF 1       | 2        | 2000003-36.2015.8.26.0020          | Carta Precatória Civel              | 10/11/2015        | 516:43                                  |                                            |      |
| Sigilo externo ou sem sigilo                  |       | 8              | -        |            | Page 1   | 1002927-37.2015.8.26.0020          | Procedimento Urdinário              | 02/12/2015        | 011:23                                  |                                            |      |
| <ul> <li>Sigilo absoluto</li> </ul>           |       | 3              | Ø        | <b>U</b> . | र दर्भव  | 1002925-67.2015.8.26.0020          | Procedimento Urdinario              | 18/11/2015        | 5 12:11 Vanessa Lavalcante F            |                                            |      |
|                                               |       | 8              |          |            |          | 1002924-82.2015.8.26.0020          | Embargos a Execução                 | 10/11/2015        | 5 13:01<br>5 13:07 Manager Caude ante F |                                            |      |
| ずの                                            |       | °              | 1000     |            |          | 1002322-15.2015.8.26.0020          | Habilitaa Sa                        | 22/09/2010        | 212-11                                  |                                            |      |
| 🖻 🔄 Processo 📃 🔨                              |       | 4              |          |            |          | 1000025-62.2016.8.26.0020          | Evibicão                            | 22/03/2016        | \$11.41                                 |                                            |      |
| 📹 Inicial - Ag. Análise do Cartório (119)     |       | 9              |          | a          | କଳ       | 1000023-17-2010.0.20.0020          | Procedimento Ordinário              | 20/09/2010        | 3 16:52 Edualdo Goncalves (S            |                                            |      |
| 🔄 Inicial - Ag. Análise do Cartório - Urgente | H     | 7              | 1        | ų.         | 2 4      | 1000025 10:2016 8 26 0020          | Procedimento Ordinário              | 12/07/2016        | 5 16:19 Susi Sawada (Softplan           |                                            |      |
| - 🔄 Entrados com Sigilo Absoluto              | ī     | 1              |          | ĺ          | -        | 1000013-63 2016 8 26 0020          | Procedimento Ordinário              | 24/06/2016        | 518:22                                  |                                            |      |
| - 🔄 Conclusos - Despacho (12)                 | Ē     | 3              |          |            |          | 1000012-78.2016.8.26.0020          | Procedimento Ordinário              | 17/06/2016        | 517:18                                  |                                            |      |
| 📹 Conclusos - Decisão Interlocutória (5)      | n     | 2              |          |            |          | 1000009-26.2016.8.26.0020          | Despejo por Falta de Pagamenti      | o 20/06/2016      | 6 13:01                                 |                                            |      |
| - 🔄 Conclusos - Sentença (4)                  |       | 5              |          |            |          | 1000006-71.2016.8.26.0020          | Revisional de Aluguel               | 05/04/2016        | 6 17:15                                 | Objeto inserido                            |      |
| - 🔄 Conclusos - Urgente (8)                   |       | 7              |          | 0          | 2 08     | 1000003-19.2016.8.26.0020          | Avarias                             | 10/03/2016        | 6 12:36 Andressa da Silva (Sof          |                                            |      |
| 🔄 🔄 Bacen Jud · Conclusos · Decisão           |       | 8              |          | 0          | යසු      | 0000740-73.2015.8.26.0020          | Procedimento Ordinário              | 14/12/2015        | 5 10:59 Vanessa Cavalcante F            |                                            |      |
| - 🔄 Ag. Análise do Cartório (16)              |       | 1              |          |            |          | 0000732-96.2015.8.26.0020          | Procedimento Ordinário              | 07/12/2015        | 5 18:40                                 |                                            |      |
| 📹 Ag. Análise do Cartório - Urgente           |       | 3              |          | 0          | යළි      | 0000725-07.2015.8.26.0020          | Procedimento Ordinário              | 04/12/2015        | 5 14:30 Mirandolina Beatriz Sa          |                                            |      |
| - 🔄 Bacen Jud - Bloquear Valor                |       | 1              |          |            |          | 0000724-22.2015.8.26.0020          | Procedimento Ordinário              | 30/08/2016        | 6 15:33                                 | Objeto inserido                            |      |
| 😪 Bacen Jud - Ag. Resposta                    |       | 9              |          | 1          | 2        | 0000721-67.2015.8.26.0020          | Procedimento Ordinário              | 03/12/2015        | 5 16:48                                 |                                            |      |
| 🗠 🚱 Bacen Jud - Ag. Transferência             |       | 7              | ()       |            |          | 0000714-75.2015.8.26.0020          | Procedimento Ordinário              | 02/12/2015        | 5 10:38                                 |                                            |      |
| 🔄 Encaminhar para Publicação (35)             |       | 8              |          |            | 1        | 0000712-08.2015.8.26.0020          | Procedimento Ordinário              | 02/12/2015        | 5 10:24                                 |                                            |      |
| - 🔄 Ag. Certificação da Publicação (1)        |       | 0              |          | Q 1        | 2 88     | 0000710-38.2015.8.26.0020          | Procedimento Ordinário              | 02/12/2015        | 5 09:32                                 |                                            |      |
| 🚱 Ag. Decurso de Prazo - Publicação (1)       |       | 9              |          | ¢.         | පළ       | 0000709-53.2015.8.26.0020          | Procedimento Ordinário              | 27/11/2015        | 5 18:13 Mirandolina Beatriz Sa          |                                            |      |
| a Análise - Prazo Expirado                    |       | 6              |          |            |          | 0000708-68.2015.8.26.0020          | Procedimento Ordinário              | 26/11/2015        | 18:02                                   |                                            |      |
| An Audiência (11)                             |       | 4              | B        |            |          | 0000707-83.2015.8.26.0020          | Procedimento Urdinário              | 24/11/2015        | 0 12:38                                 |                                            | ~    |
| Ad. Audiencia IIII                            | Parte | 7<br>es: Maria | João     | da Sih     | a X Te   | 0000694,84 2015 8 26 0020<br>ste 1 | Procedimento Ordinário              | 10/11/2015        | 5 16 45 Edualdo Goncalvar (S            |                                            |      |
|                                               |       |                |          |            |          |                                    | (                                   |                   |                                         |                                            |      |

# OBSERVAÇÃO DE FILA

.ncaminnar para concius

## COMO FAZER!

#### COLUNA "OBSERVAÇÃO DE FILA"

É possível a configuração de uma coluna editável pelo usuário. Esta coluna chama-se **"Observação de Fila".** 

O usuário deverá selecionar a coluna na opção de "Configurar Colunas" e arrastá-la até a faixa de nomenclatura.

Uma vez inserida, é possível a edição de informações pelo usuário em cada linha dos objetos.

| la coluna 💦 🔨 |          |                 |      |
|---------------|----------|-----------------|------|
| -             | Observ 💌 | Classe 💌        | Enti |
| 15.8.26.0020  |          | Procedimento Or | 177  |
| 16.8.26.0020  |          | Procedimento Or | 27/  |
| 16.8.26.0020  | URG      | Procedimento Or | 27/  |
| 16.8.26.0020  |          | Procedimento Or | 27/  |
| 16.8.26.0020  |          | Procedimento Or | 27/  |
| 15.8.26.0020  | EMENDA   | Procedimento Or | 27/  |
| 15.8.26.0020  |          | Busca e Apreens | 13/  |
| 15.8.26.0020  | AUD      | Apreensão e Dep | 12/  |
| 15.8.26.0020  |          | Procedimento Or | 12/  |
| 16.8.26.0020  |          | Procedimento Or | 19/  |
| 16.8.26.0020  |          | Procedimento Or | 19/  |
| 15.8.26.0020  |          | Procedimento Or | 20/  |
| 15.8.26.0020  | MLJ      | Procedimento Or | 28/  |
|               |          |                 |      |

💼 Etteattiittiat para Cottelusos

## COMO FAZER!

#### COLUNA "OBSERVAÇÃO DE FILA"

#### INFORMAÇÕES IMPORTANTES

Ao copiar, mover e encaminhar é possível manter ou editar as observações inseridas.

É necessário uma **PADRONIZAÇÃO** das observações para que o usuário se utilize dos benefícios dos filtros.

| ela coluna 🛛 🔨 |          |                 |     |
|----------------|----------|-----------------|-----|
| <b>•</b>       | Observ 💌 | Classe 💌 💌      | Ent |
| 15.8.26.0020   |          | Procedimento Or | 17/ |
| 16.8.26.0020   |          | Procedimento Or | 27/ |
| 16.8.26.0020   | URG      | Procedimento Or | 277 |
| 16.8.26.0020   |          | Procedimento Or | 277 |
| 16.8.26.0020   |          | Procedimento Or | 277 |
| 15.8.26.0020   | EMENDA   | Procedimento Or | 277 |
| 15.8.26.0020   |          | Buscale Apreens | 13/ |
| 15.8.26.0020   | AUD      | Apreensão e Dep | 12/ |
| 15.8.26.0020   |          | Procedimento Or | 12/ |
| 16.8.26.0020   |          | Procedimento Or | 19/ |
| 16.8.26.0020   |          | Procedimento Or | 19/ |
| 15.8.26.0020   |          | Procedimento Or | 20/ |
| 15.8.26.0020   | MLJ      | Procedimento Or | 28/ |

#### Gerenciamento de Fila Por Filtro Personalizado

#### GERENCIAMENTO POR FILTRO PERSONALIZADO

Esta configuração permite que o usuário realize filtros necessários a fim de facilitar a visualização dos objetos nas filas de trabalho.

Cada coluna Possui a opção **"PERSONALIZAR"** é esta opção que o usuário deverá selecionar para gerenciar seus filtros.

Basta clicar na seta da coluna e selecionar a opção "Personalizar".

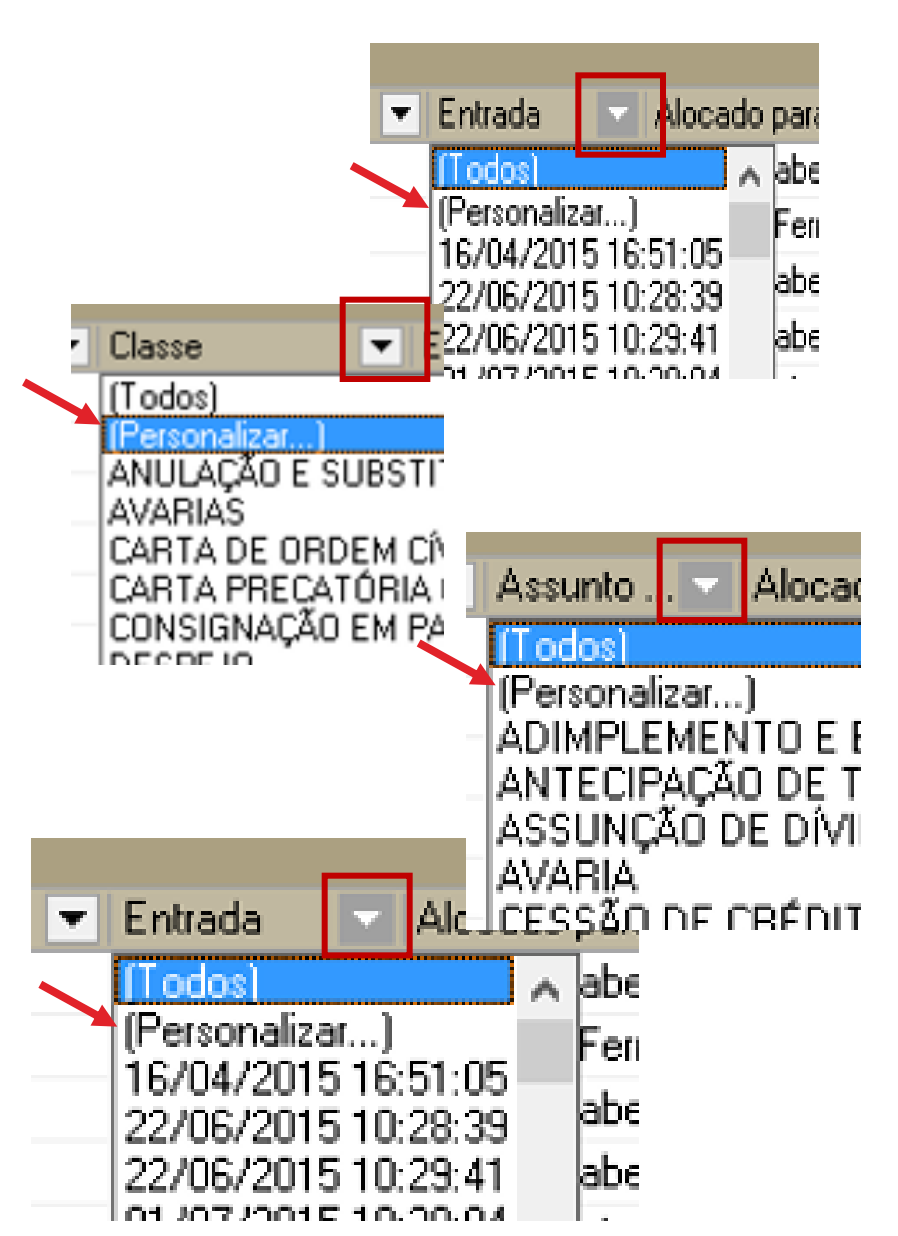

**CÍVEL** 

## COMO FAZER!

#### GERENCIAMENTO POR FILTRO PERSONALIZADO

Ao selecionar esta opção, o sistema abrirá a tela de filtro personalizado.

Basta inserir as opções de entrada do filtro e clicar em "ok" conforme exemplo que segue.

| Filtro Per              | sonalizado   | )            |   |  |    |  |
|-------------------------|--------------|--------------|---|--|----|--|
| Exibir reg<br>Entrada - | jistros onde | :            |   |  |    |  |
| igual                   |              |              | • |  |    |  |
|                         | ⊙ <u>E</u>   | С <u>D</u> u |   |  |    |  |
|                         |              |              | • |  |    |  |
|                         |              |              |   |  | OK |  |

## **COMO FAZER!**

| xos de trabalho Pesquisar<br>ixo de trabalho :<br>vel - Atos                                                    |     | 3 8   I    |          | 101        | ma la    | and the second second second second second second second second second second second second second second second |                                |                             |                                   |                                            |   |
|----------------------------------------------------------------------------------------------------|-----|------------|----------|------------|----------|----------------------------------------------------------------------------------------------------|--------------------------------|-----------------------------|-----------------------------------|--------------------------------------------|---|
| ixo de trabalho :<br>vel - Atos                                                                                 | 1 2 |            |          | 142        |          | 💃 💩 ⊿ 🖨 Legenda                                                                                                  | Estilo da visualização Padrão  |                             | 🔒 x 🖉 🛐 🖬 🧉                       |                                            | 配 |
| vel · Atos                                                                                                    |     | ) Digitali | izar Peç | as 🔄       | Emiti    | r Ato Ordinatório 🔩 Emitir Ce                                                                                    | rtidão 👒 Ernitir Decisão 👒 Er  | nitir Despacho 😽 Emitir S   | entença 👒 Encaminhar para out     | ra Fila/Conclusão                          |   |
|                                                                                                    |     | Enviar     | ao Dist  | ribuid     | or - Ca  | ncelamento 👒 Enviar ao Disti                                                                                     | ibuidor - Correção de Classe 🗟 | Enviar ao Distribuidor - Re | edistribuição 👒 Vista ao MP/Porta | l <b>-</b>                                 |   |
| and a subscription of the second second second second second second second second second second second second s |     | 🔓 Gabine   | ete - UP | J - 41     | la a 45  | 5ª Varas Cíveis                                                                                                  |                                |                             |                                   |                                            |   |
| ro de conteudo >>                                                                                               | *   |            |          | -          | -        | and the second second second second second second second second second second second second second second second |                                |                             |                                   |                                            | - |
| rar filas de trabalho :                                                                                         |     | maste um   | cabeçalı | no ue i    | culuna   | aqui para agrupar pera coluna                                                                                    |                                |                             |                                   |                                            |   |
| gite o texto para filtrar                                                                                       |     | Seq.       | - 🐵      | U 80       | 5 88     | Processo                                                                                                    |                                | ✓ Entrada                   | Alocado para o 💌 Tarjas           | <ul> <li>Movimentação de origem</li> </ul> | - |
|                                                                                                    |     | 2          |          | Q 2        | -        | 0000003-36.2016.8.26.0020                                                                                        | Procedimento Ordinário         | 11/01/2016 12:59            |                                   |                                            |   |
| /isualizar processos com :                                                                                      |     | 3          |          |            |          | 0000004-21.2016.8.26.0020                                                                                        | Procedimento Ordinário         | 11/01/2016 12:59            |                                   |                                            |   |
| Sigilo externo ou sem sigilo                                                                                    |     | 4          |          |            |          | 0000005-06.2016.8.26.0020                                                                                        | Carta Precatória Cível         | 11/01/2016 13:11            |                                   |                                            |   |
| ) Sigilo absoluto                                                                                               |     | 3          |          |            |          | 0000017-20.2016.8.26.0020                                                                                        | Procedimento Ordinário         | 12/01/2016 15:19            |                                   |                                            |   |
| )                                                                                                    |     | 4          |          | 2          | 26       | 0000046-70.2016.8.26.0020                                                                                        | Procedimento Ordinário         | 18/01/2016 09:28            | Edna Elisabeth da S               |                                            |   |
| 7                                                                                                    |     | 5          |          | Q <u>≥</u> | - ଅନ୍ତ୍ର | 0000047-55.2016.8.26.0020                                                                                        | Procedimento Urdinário         | 18/01/2016 10:12            | Edna Elisabeth da S               |                                            |   |
| Processo                                                                                                    |     | 1          |          |            | _        | 0000054-47.2016.8.26.0020                                                                                        | Procedimento Urdinário         | 22/01/2016 12:49            |                                   |                                            |   |
| Inicial - Ag. Análise do Cartório (120)                                                                         |     |            |          | 4 4        | 0.0      | <b>W</b> 0000058-84.2016.8.26.0020                                                                               | Procedimento Urdinario         | 22/01/2016 14:21            | Carlos Hoberto Hoc                |                                            |   |
| Inicial - Ag Análise do Cattório - Urgente                                                                      |     |            |          | Ų.         | ्यत्     | 0000060-54.2016.8.26.0020                                                                                        | Procedimento Urdinario         | 26/01/2016 10:44            | Edna Elisabeth da 5               |                                            |   |
| Entrados com Siglio Absoluto                                                                                    |     | 4 4        | 60       | a .        | nel.     | 0000067-46.2016.8.26.0020                                                                                        | Procedimento Urdinario         | 03/02/2016 16:22            | Accession of Characteria          |                                            |   |
| Concluses - Despache (12)                                                                                       |     |            |          | 4 4        | ्यस्     | 1000003-19.2016.8.26.0020                                                                                        | Avanas                         | 10/03/2016 12:36            | Andressa da Silva (               |                                            |   |
| Conclusos · Despacho (12)                                                                                       |     | 3          |          | a .        |          | 0000112-50.2016.8.26.0020                                                                                        | Procedimento Urdinario         | 15/03/2016 15:11            | Vanessa Lavalcant                 |                                            |   |
| Conclusos - Decisao Interiocutoria (5)                                                                          |     | 4          |          | 4 3        | 0.41     | 0000113-35.2016.8.26.0020                                                                                        | Procedimento Urdinario         | 15/03/2016 15:24            |                                   |                                            |   |
| Conclusos - Sentença (4)                                                                                        | L.  |            |          | 4          | टक्ष     | 0000115-05.2016.8.26.0020                                                                                        | Procedimento Urdinario         | 15/03/2016 15:50            | Edha Elisabeth da 5               |                                            |   |
| Conclusos · Urgente (8)                                                                                         | 1   | 8          | 100      | 4          | ad       | 0000122-94.2016.8.26.0020                                                                                        | Procedimento Urdinario         | 18/03/2016 09:57            |                                   |                                            |   |
| Bacen Jud - Conclusos - Decisao                                                                                 |     |            |          | Ų.         | टक्ष     | 0000151 47 2010 0 20 0020                                                                                        | Procedimento Urdinario         | 23/03/2016 09:32            | Edha Elisabeth da 5               |                                            |   |
| Ag. Análise do Cartório (17)                                                                                    |     | 2 2        |          | 4          | all      | 0000151-47.2016.8.26.0020                                                                                        | Procedimento Urdinario         | 23/03/2016 15:24            | Marrie Caralant                   |                                            |   |
| Ag. Análise do Cartório - Urgente                                                                               | 1   | 3 3        |          | ÷.         | टक्ष     | 0000156-69.2016.8.26.0020                                                                                        | Procedimento Urdinario         | 23/03/2016 15:28            | Vanessa Lavaicant                 |                                            |   |
| 🗠 🔄 Bacen Jud - Bloquear Valor                                                                                  |     | 3          | _        | 4 4        | _        | 0000161-91.2016.8.26.0020                                                                                        | Procedimento Ordinario         | 28/03/2016 15:16            |                                   |                                            |   |
| 🐨 🍖 Bacen Jud - Ag. Resposta                                                                                    |     |            |          | 4          |          | 1000005 71 2010 0 20 0020                                                                                        | Procedimento Urdinario         | 29/03/2016 13:03            |                                   | Olisteineite                               |   |
| 🐨 🗞 Bacen Jud - Ag. Transferência                                                                               |     |            |          |            |          | 1000006-71.2016.8.26.0020                                                                                        | Revisional de Aluguei          | 00/04/2016 17:15            |                                   | Ubjeto inserido                            |   |
| 📹 Encaminhar para Publicação (37)                                                                               |     | 3 7        |          |            |          | 0000202-58.2016.8.26.0020                                                                                        | Procedimento Urdinario         | 19/04/2016 14:49            |                                   |                                            |   |
| 🔄 🔄 Ag. Certificação da Publicação (1)                                                                          |     |            |          |            |          | 0000207-80.2016.8.26.0020                                                                                        | Procedimento Urdinario         | 04/05/2016 18:53            |                                   |                                            |   |
| 🖳 🗞 Ag. Decurso de Prazo - Publicação (1)                                                                       | 1   | 3 0        |          |            |          | 0000208-65.2016.8.26.0020                                                                                        | Procedimento Urdinario         | 04/03/2016 18:53            |                                   |                                            |   |
| 🔄 🔄 Ag. Análise - Prazo Expirado                                                                                |     |            |          |            |          | 0000212-05.2016.8.26.0020                                                                                        | Uposiçao<br>Operaio            | 09/09/2016 16:00            |                                   |                                            |   |
|                                                                                                    |     | 1          | 1000     |            |          | 111111/1587 2016 8 26 0020                                                                                       | LIDOSICAO                      | 03/03/2016 16:07            |                                   |                                            |   |

#### CADASTRO DE MODELOS DE DOCUMENTOS E CONFIGURAÇÃO DE ATOS

## IMPORTÂNCIA

Elimina o intermediário entre a emissão do documento e a entrega ao seu destinatário.

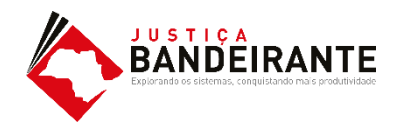

## COMO FAZER!

#### CADASTRO DE MODELO DE DOCUMENTO

O cadastro de modelos de documentos é imprescindível para uma boa prática cartorária.

Dica: Utilize o modelo genérico da instituição como base para a criação do modelo de grupo.

É permitido hoje a criação dos seguintes modelos: Despacho/ Decisão/ Sentença/ Termo de Audiência/ Ajuizamento/ Ato Ordinatório/ Ofícios/ Certidões de Cartório/ Requerimento/ Setor Técnico - Assistente Social/ Setor Técnico - Psicologia.

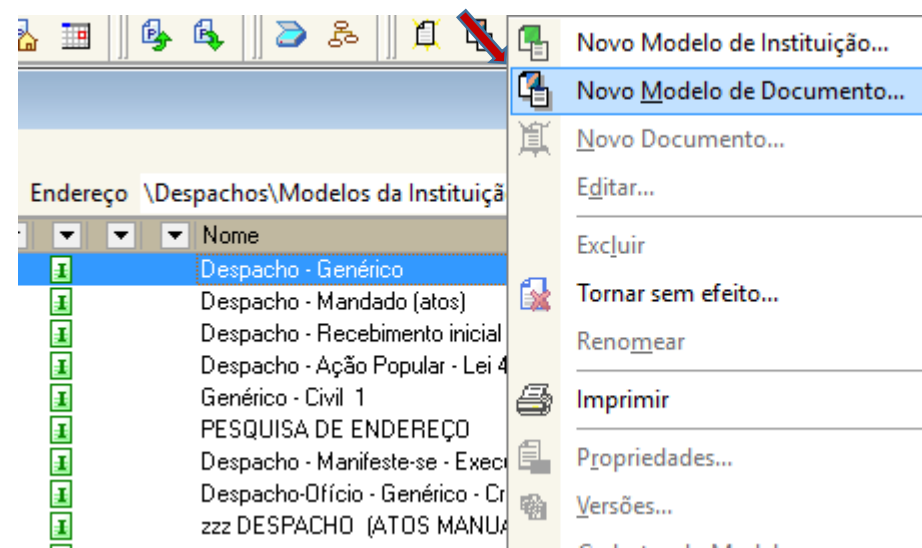

# COMO FAZER!

#### CADASTRO DE MODELO DE DOCUMENTO

Ao clicar em **"NOVO"** o usuário deverá preencher as abas conforme suas necessidades.

ABA "INFORMAÇÕES"

- Atribuir um nome ao modelo;
- Determinar Tipo e Área;

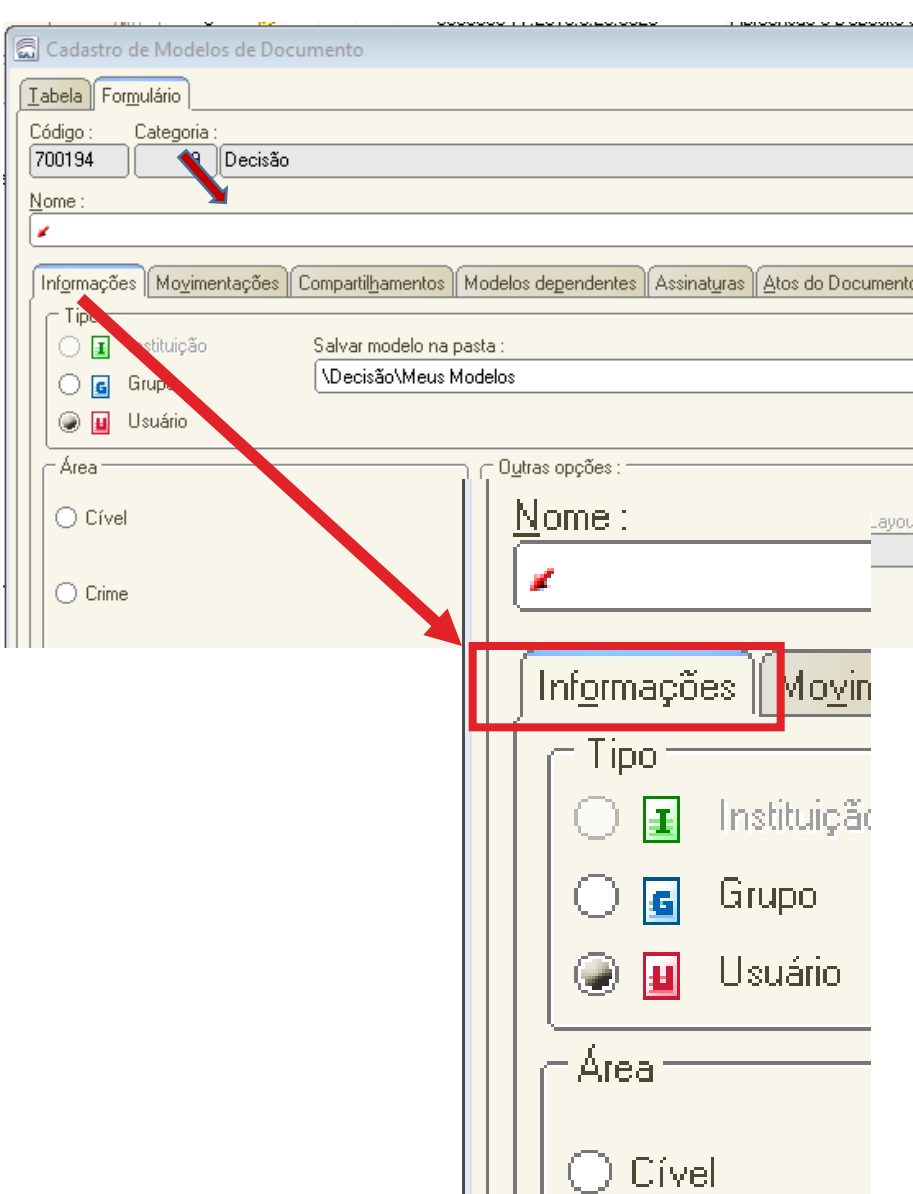

### COMO FAZER!

#### CADASTRO DE MODELO DE DOCUMENTO

DICA ÚTIL 🗸

Informar no nome do modelo se este possui ato vinculado ou não, pode facilitar as atividades do cumprimento.

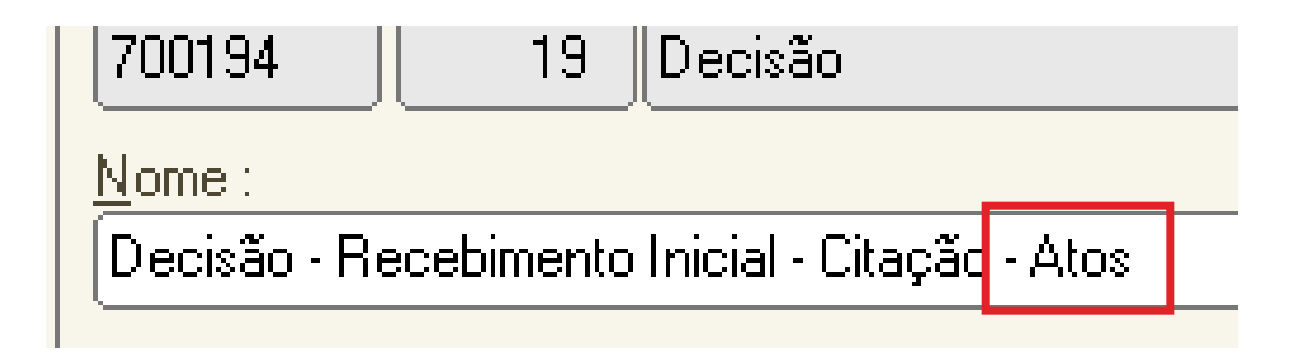

CÍVEL

#### CADASTRO DE MODELO DE DOCUMENTO

#### ABA "MOVIMENTAÇÕES"

Nesta aba é necessário definir uma movimentação que será vinculada ao modelo.

Podem ser vinculadas mais de 1 (uma) movimentação.

As movimentações influem na estatística. Portanto **não devem**, se possível, ser genéricas.

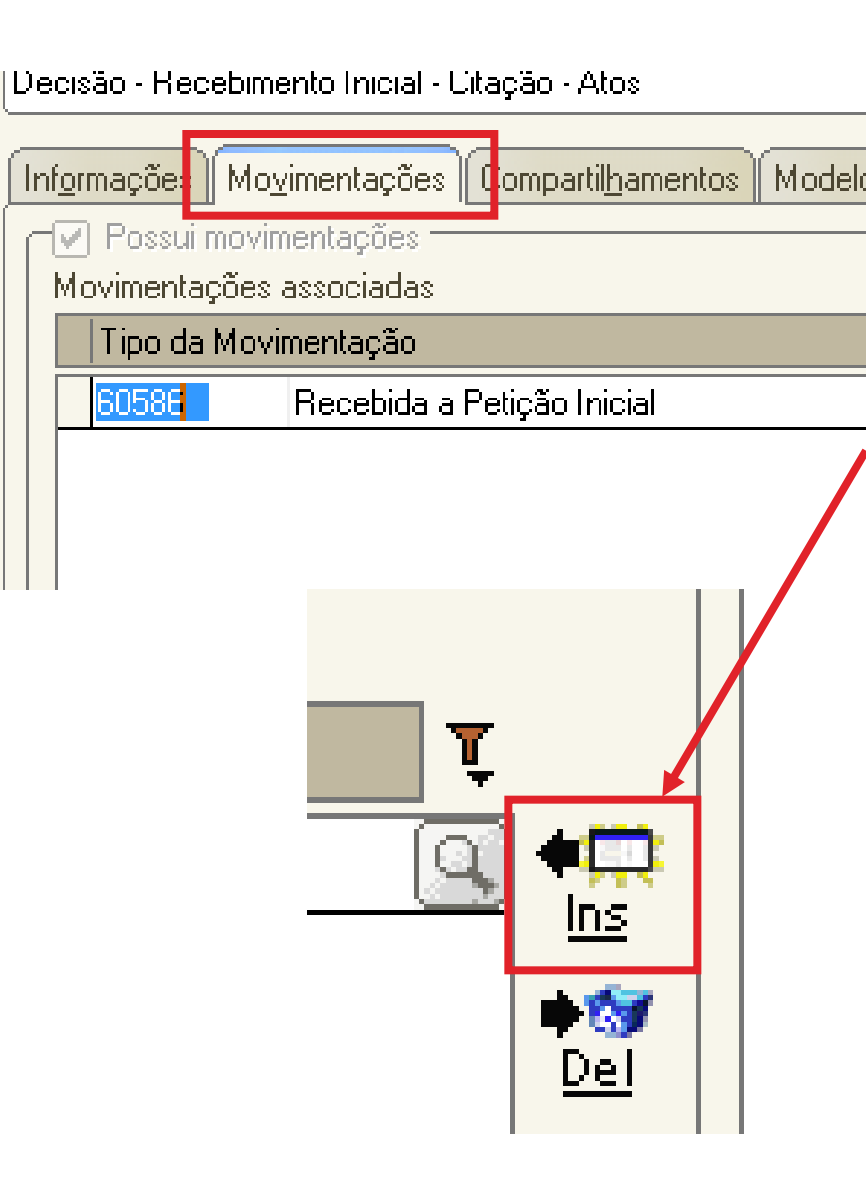

**CÍVEL** 

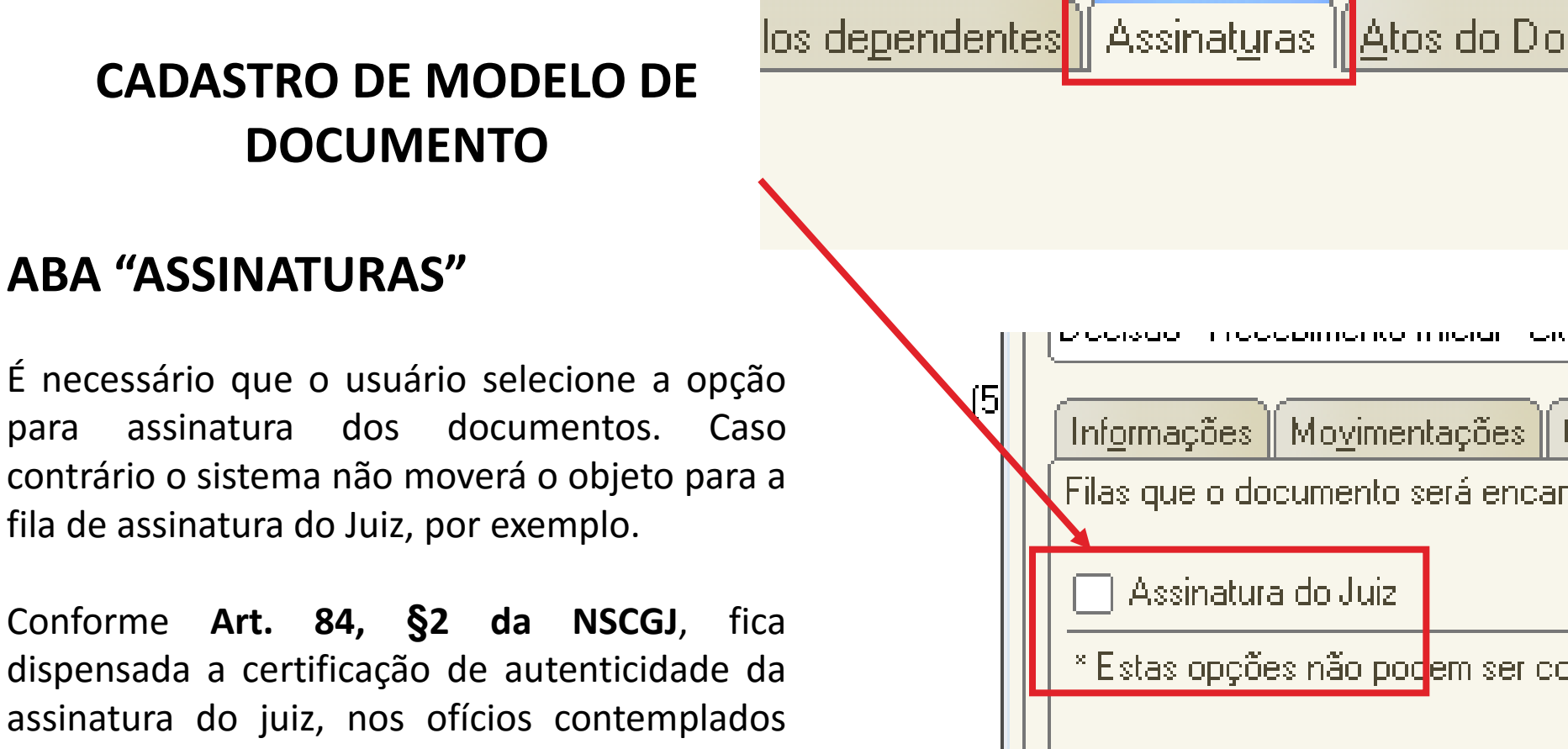

com o sistema informatizado.

## COMO FAZER!

#### CADASTRO DE MODELO DE DOCUMENTO

#### ABA "ATOS DO DOCUMENTO"

Nesta aba o usuário pode definir uma configuração de ATOS (cumprimento) tanto de forma automática, quanto de forma semiautomática.

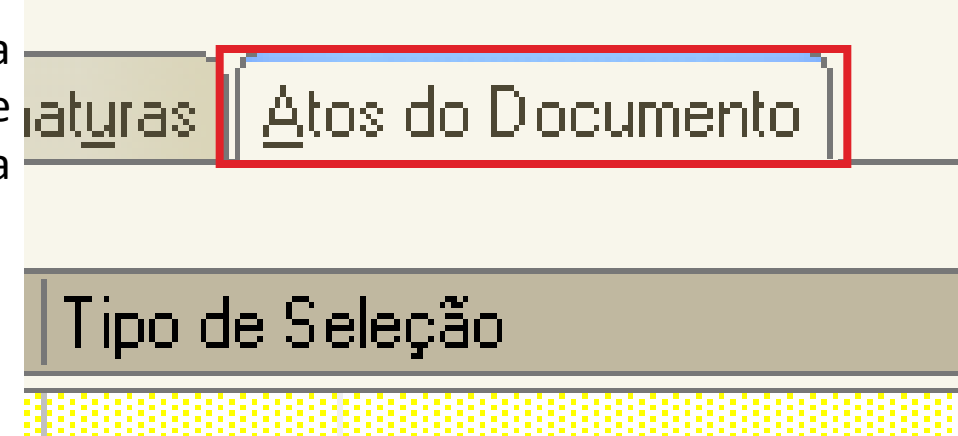

# CONFIGURAÇÃO DE ATOS

- Automáticos;
- Não automáticos;

# COMO FAZER!

#### CONFIGURAÇÃO DE ATOS AUTOMÁTICOS

Na aba **"ATOS DO DOCUMENTO"**, o usuário preenchera as seguintes informações:

Item "**Ato**": selecionar o objetivo do ato "Intimação", "Citação" ou "Outros Atos", conforme o ato a praticar;

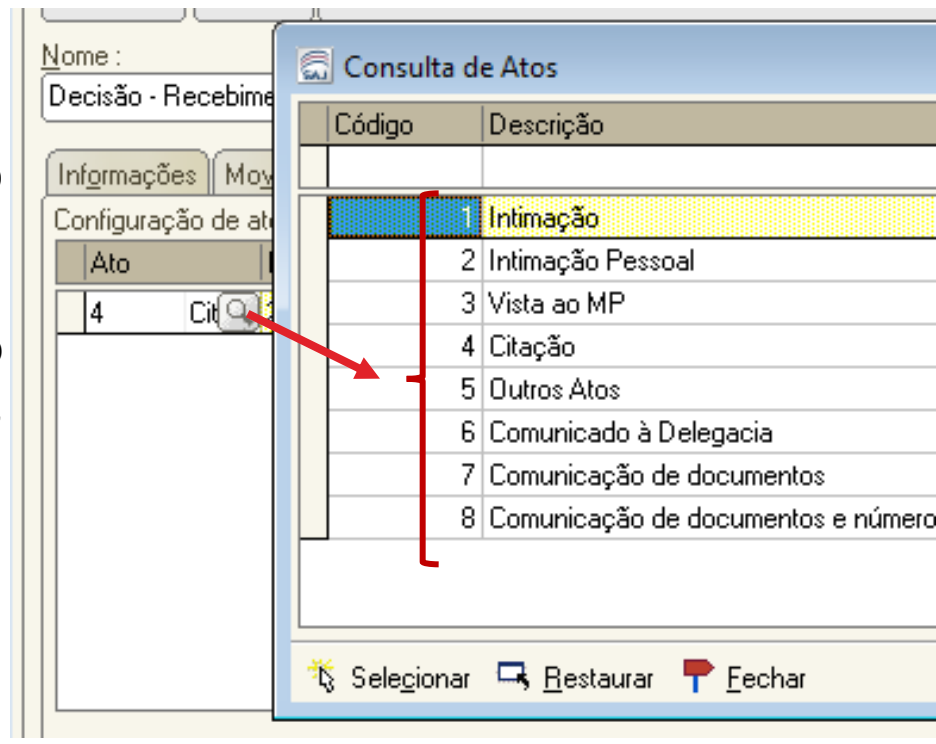

## COMO FAZER!

#### CONFIGURAÇÃO DE ATOS AUTOMÁTICOS

Na aba **"ATOS DO DOCUMENTO"**, o usuário preenchera as seguintes informações:

Item "**Forma**": selecionar a forma do ato que será gerado quando for emitido o documento.

**Exemplo:** selecionado o ato "citação" na aba anterior, deverá ser selecionada a forma de citação: mandado, cartas, edital, etc.;

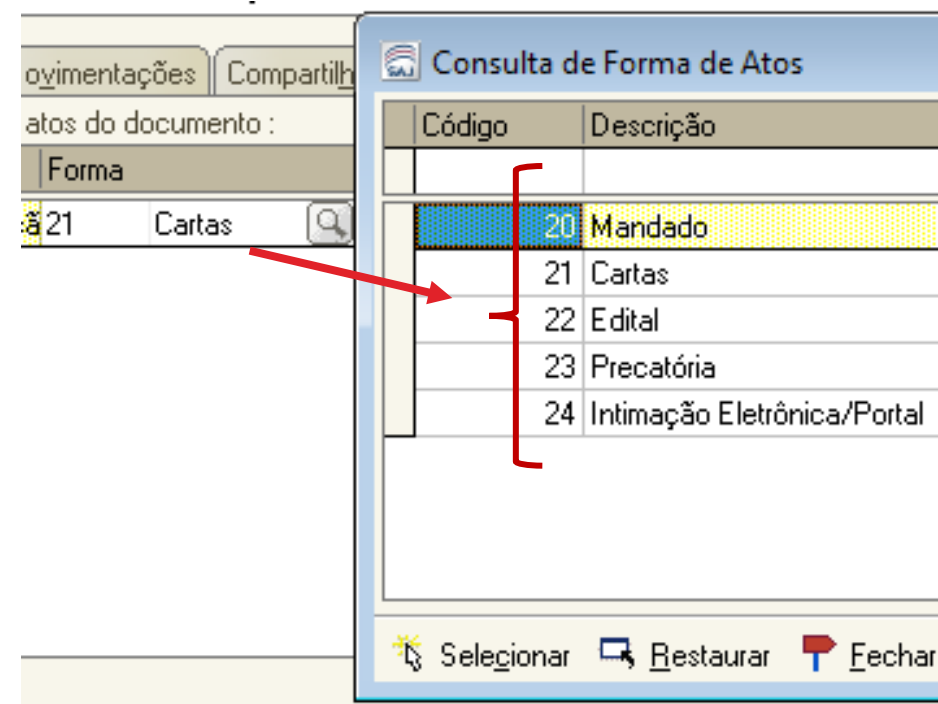

#### CONFIGURAÇÃO DE ATOS AUTOMÁTICOS

Na aba "ATOS DO DOCUMENTO", o usuário preenchera as seguintes informações:

Item "**Modelo**": A finalidade é selecionar o modelo institucional correspondente à forma do ato selecionado na aba anterior;

| os                               | 5  | Con            | sulta de Modelos de Doci              | umento         |
|----------------------------------|----|----------------|---------------------------------------|----------------|
| <u>hamentos</u> Modelos (        |    | Tipo           | Categoria 🔹 🔺                         | Código         |
|                                  |    |                |                                       |                |
| Modelo                           |    | I              | Cartas                                |                |
| 500527 Prd                       |    | I              | Cartas                                |                |
|                                  |    | I              | Cartas                                |                |
|                                  |    | I              | Cartas                                |                |
| N                                |    | I              | Cartas                                |                |
|                                  | N  | I              | Cartas                                | 100            |
|                                  |    | I              | Cartas                                | 100            |
| '                                |    | I              | Cartas                                | 100            |
|                                  |    | I              | Cartas                                | 100            |
|                                  |    | I              | Cartas                                | 100            |
|                                  |    | I              | Cartas                                | 100            |
|                                  |    | I              | Cartas                                | 100            |
|                                  |    | I              | Cartas                                | 100            |
|                                  |    | I              | Cartas                                | 100            |
| in <u>≘ ∟</u> impar ∟ <u>s r</u> |    | Area:<br>D Cív | <u>re</u> l _ Crime @ Amb             | as 1           |
|                                  | ٦Ľ | Sele           | <u>c</u> ionar 최 <u>V</u> isualizar 📍 | <u>F</u> echar |

**CÍVEL** 

#### odelos de<u>p</u>endentes Assinat<u>u</u>ra

Prazo

15

Automática Tipo

PAP

#### CONFIGURAÇÃO DE ATOS AUTOMÁTICOS

Na aba **"ATOS DO DOCUMENTO"**, o usuário preenchera as seguintes informações:

Item "**Prazo**": indicar o prazo do ato processual, caso exista;

Item "Automática": se selecionado, o sistema " gera automaticamente o documento.

Atenção: o modelo só deve ser gerado automaticamente caso não exista necessidade de edição (não conste "\*" indicando o complemento manual do teor).

## COMO FAZER!

#### CONFIGURAÇÃO DE ATOS AUTOMÁTICOS

Na aba **"ATOS DO DOCUMENTO"**, o usuário preenchera as seguintes informações:

Item "**Modo de Finalização**": Está atrelado ao item "automático". Uma vez selecionado é necessário indicar o modo de finalização.

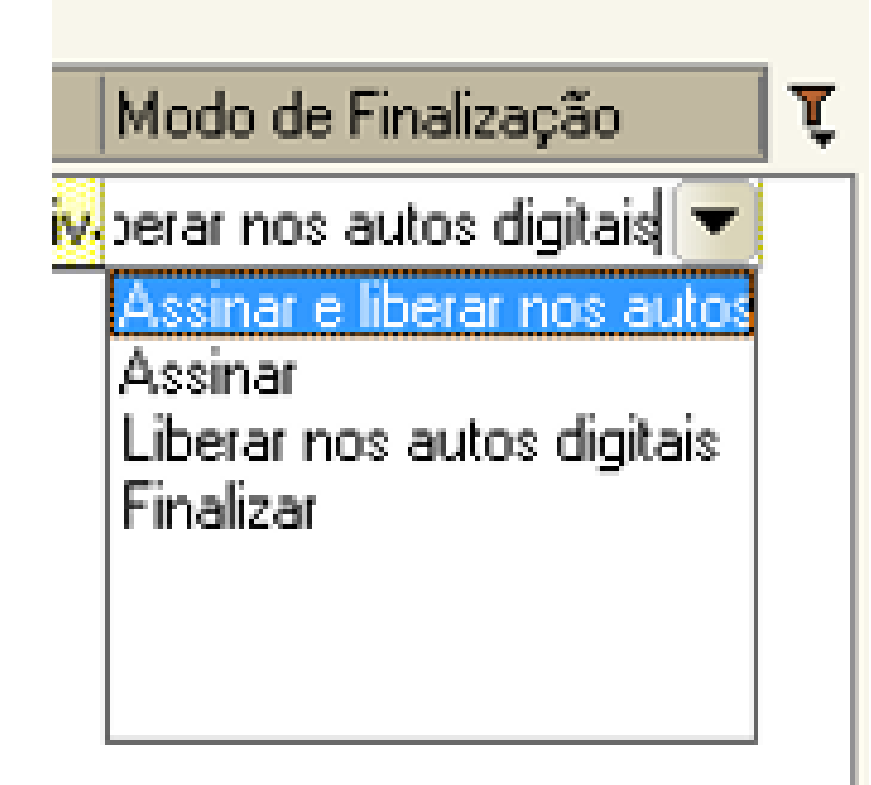

## COMO FAZER!

#### CONFIGURAÇÃO DE ATOS AUTOMÁTICOS

Com todos os itens devidamente preenchidos, o usuário deve clicar na opção de "salvar".

O sistema abrirá a tela do editor de texto possibilitando o usuário editar o teor do modelo de documento principal.

#### Importante:

- Definir o complemento da movimentação "CTRL+M";
- Definir campos de texto se necessário "F5";;

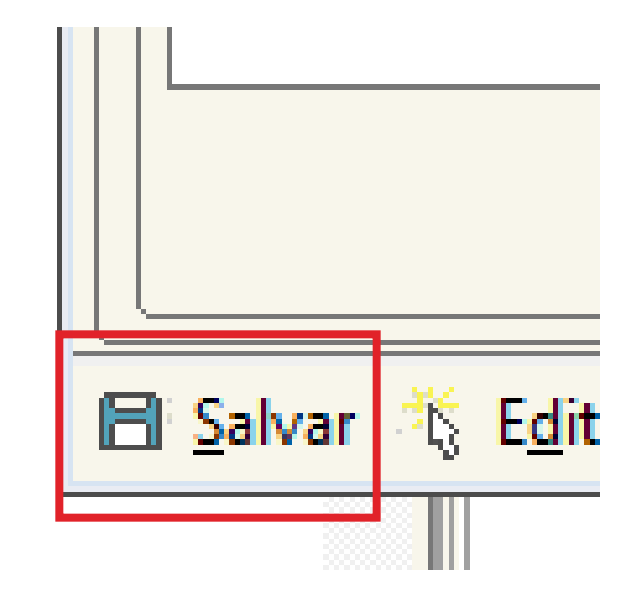

# COMO FAZER!

#### CONFIGURAÇÃO DE ATOS NÃO AUTOMÁTICOS

Esta configuração permite que o usuário vincule os atos que entenda necessários, porém, possibilitará a edição dos documentos secundários (ATOS VINCULADOS);

Para isso, basta seguir a mesma configuração dos atos conforme já demonstrado anteriormente, **deixando apenas de selecionar a opção "automática".** 

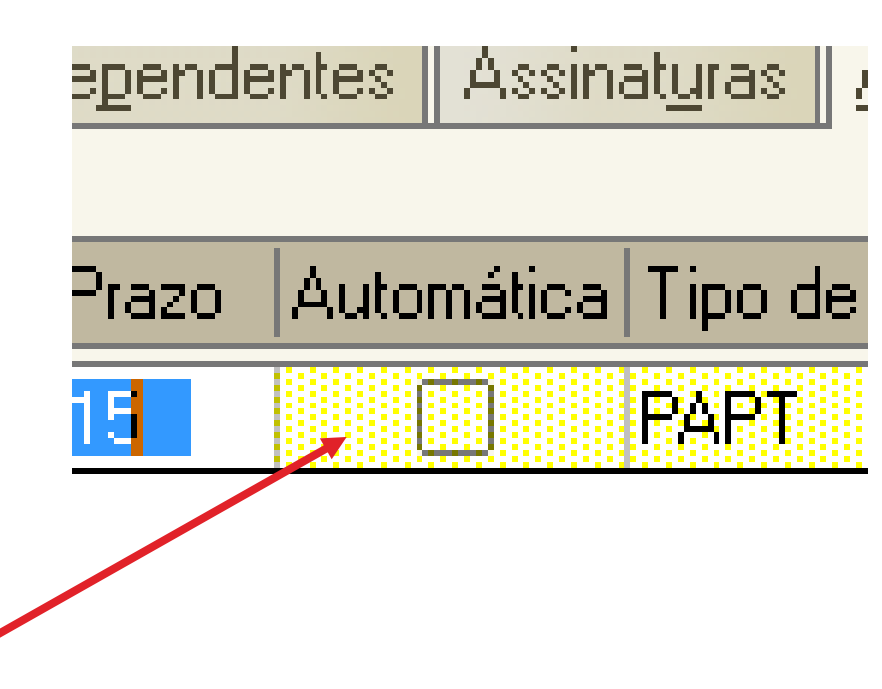

## COMO FAZER!

#### **CONFIGURAÇÃO DE ATOS**

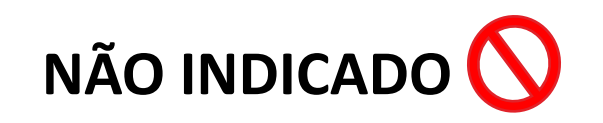

O usuário pode configurar quantos atos entender necessário. Entretanto, não é indicado:

- Confeccionar um modelo de documento com atos variados;
- Jamais conferir automático para um e não automático para outro ato no mesmo modelo;
- Jamais usar o menu externo para emissão de documentos para processos digitais.

| oartil <u>h</u> amentos | Modelos d | le <u>p</u> ende | ntes Assina | at <u>u</u> ras 🛛 <u>A</u> | <u>s</u> tos do Docu |
|-------------------------|-----------|------------------|-------------|----------------------------|----------------------|
|                         |           |                  |             |                            |                      |
| Modelo                  |           | Prazo            | Automática  | Tipo de :                  | Seleção              |
| 500527                  | Proces    | 15               |             | PAPT                       | Todas as p           |
| 369                     | Manda     | 15               |             | PAPT                       | Todas as p           |
| 462                     | Carta F   | 15               |             | PAPT                       | Todas as p           |
|                         |           | 5                | Z           |                            |                      |
|                         |           |                  |             |                            |                      |

# CONFIGURAÇÃO DE ATOS

ATO AUTOMÁTICO;

### **COMO FAZER!**

| T. 10 12 56    43 46 46 44 44 44 54         | - 12     |             | ing i    |          | -        | 20             |                                 |                                     |                    |                                                  |            |                                            |   |
|---------------------------------------------|----------|-------------|----------|----------|----------|----------------|---------------------------------|-------------------------------------|--------------------|--------------------------------------------------|------------|--------------------------------------------|---|
| Eluna de testallo (Deservico)               |          | <b>en</b> 4 | 2 5      | G        | 1        | en             | A A A Lenenda                   | Estilo da visualização (Podrão      |                    |                                                  | 1 🙇        |                                            |   |
| Fluxos de trabaino Pesquisar                |          |             | 9 1 2    |          |          |                | ung 🗠 👝 Legenda                 |                                     |                    |                                                  | 4 65       |                                            |   |
| Fluxo de trabalho :                         |          | 🖉 Di        | gitaliza | r Peça   | IS 🕞     | Emit           | ir Ato Ordinatorio 🁒 Emitir Cei | rtidão 👒 Emitir Decisão 🁒 Emitir D  | lespacho 👒 Em      | itir Sentença 🦄 Encarr                           | hinhar par | a outra Fila/Conclusão                     |   |
| Cível - Atos                                |          | 👍 Er        | nviar ad | Distri   | ibuid    | or - Ca        | ancelamento 🦓 Enviar ao Distr   | ibuidor - Correção de Classe 🍇 Envi | iar ao Distribuido | r - Redistribuição 🛛 🙀 Vis                       | ta ao MP/  | Portal •                                   |   |
| Filtro de conteúdo >>                       | <u>ь</u> | 😽 Ga        | abinete  | - UP     | 1 - 41   | a 4            | 5ª Varas Cíveis                 |                                     |                    |                                                  |            |                                            |   |
|                                             |          |             | e um ca  | becalh   | o de     | coluna         | agui para agrupar pela coluna   |                                     |                    |                                                  |            |                                            | - |
| Filtrar filas de trabalho :                 | , III    | S Se        | en 💌     | <b>a</b> | าร       | କଟ             | Processo                        |                                     | - Entrada          | <ul> <li>Alocado para o Alexa</li> </ul>         | Larias     | <ul> <li>Movimentação de origem</li> </ul> | - |
| Digite o texto para filtrar                 |          | 0           | 3        | 3        | ¥ 01     |                | 0000245-94 2016 8 26 0666       | Insolvência Bequerida pelo Credor   | 05/08/2016 15      | Mideado para o o                                 | raijas     | <ul> <li>Movimentação de origen</li> </ul> |   |
| Visualizar processos com                    |          | H I         | 6        | 1        |          |                | 0000348-04.2016.8.26.0666       | Insolvência Requerida pelo Credor   | 05/08/2016 17:     |                                                  |            |                                            |   |
| Sigilo externo ou sem sigilo                |          | Π           | 7        | ð        |          |                | 0000349-86.2016.8.26.0666       | Insolvência Reguerida pelo Credor   | 05/08/2016 17:     |                                                  |            |                                            |   |
|                                             |          |             | 8        | 1        |          |                | 0000350-71.2016.8.26.0666       | Insolvência Reguerida pelo Credor   | 05/08/2016 17:     |                                                  |            |                                            |   |
|                                             |          |             | 9        | 1        |          |                | 0000351-56.2016.8.26.0666       | Insolvência Requerida pelo Credor   | 05/08/2016 17:     |                                                  |            |                                            |   |
| 6                                           | e        |             | 1        | 1        |          |                | 0000593-15.2016.8.26.0666       | Procedimento Ordinário              | 08/09/2016 14:     |                                                  |            |                                            |   |
|                                             |          |             | 9        | 1        |          |                | 0000594-97.2016.8.26.0666       | Procedimento Ordinário              | 08/09/2016 14:     |                                                  |            |                                            |   |
| Inicial An Antilan de Castária (CC)         | -        |             | 5        | C        | 7        |                | 0000607-96.2016.8.26.0666       | Procedimento Ordinário              | 08/09/2016 16:     |                                                  |            |                                            |   |
| Inicial Ag. Analise do Católio (66)         |          |             | 3        | (D)      |          |                | 0000789-82.2016.8.26.0666       | Procedimento Ordinário              | 20/09/2016 18:     |                                                  |            |                                            |   |
| Inicial - Ag. Analise do Caltolio - Orgente |          |             | 4        |          |          |                | 0000833-04.2016.8.26.0666       | Procedimento Ordinário              | 23/09/2016 17:     |                                                  |            |                                            |   |
| Entrados com Siglio Absoluto                |          |             | 3        |          |          |                | 7000023-07.2016.8.26.0666       | Embargos de Retenção por Benfei     | i 27/09/2016 11:   |                                                  |            |                                            |   |
| Conclusos - Despacho (13)                   |          |             | 7        |          |          |                | 0000861-69.2016.8.26.0666       | Procedimento Ordinário              | 28/09/2016 16:     |                                                  |            |                                            |   |
| Conclusos - Decisao Interiocutoria          |          |             | 0        |          |          |                | 0000866-91.2016.8.26.0666       | Procedimento Ordinário              | 28/09/2016 19:     | André Boccardo Marto                             |            |                                            |   |
| Conclusos - Sentença (1)                    |          | <u> </u>    | 4        |          | 4        | 201            | 0600002-14.2010.8.26.6668       | Carta Precatória Civel              | 19/06/2015 13:     | Andressa da Silva (Sof                           |            |                                            |   |
| Conclusos - Urgente (2)                     |          |             | 8        | -        |          | - CEO<br>- A-O | 0000070102010.0200000           | Procedimento Urdinario              | 04/03/2016 18:     | Andressa da Silva (Sof<br>Andressa da Silva (Sof |            |                                            |   |
| Bacen Jud - Lonclusos - Decisao             |          | H           | 2        |          | × .      | පළා            | 0000010 05 2010 0 20 0000       | Procedimento Urdinario              | 00/04/2016 17:     | Andressa da Silva (Sor<br>Clautas Guaixas da Sil |            |                                            |   |
| Ag. Analise do Cartorio (27)                |          | H           | 7        |          | 1        | ഷ              | 0000010-03.2010.0.20.0000       | Procedimento Ordinário              | 22/03/2016 16.     | Clayton Gueiros da Sil                           |            |                                            |   |
| Ag. Analise do Lattorio - Urgente (2)       |          | -           | A        |          | ×        | 00             | 0000000-04.2010.0.20.0000       | Procedimento Ordinário              | 29/09/2016 11:     | Clauton Gueiros da Sil                           |            |                                            |   |
| Bacen Jud - Bloquear Valor                  |          |             | 6        | ŕ        | ٦.       | ഷി             | 0000864-58 2015 8 26 0666       | Procedimento Ordinário              | 24/02/2016 12:     | Edvaldo Goncalves (S                             |            | Obieto inserido                            |   |
| Bacen Jud - Ag. Hesposta                    |          | Н           | 8        |          | i        | යයි            | 0000019-89 2016 8 26 0666       | Procedimento Ordinário              | 24/02/2016 10:     | Edvaldo Gonçalves (S                             |            |                                            |   |
| Bacen Jud - Ag. Transferencia               |          | n –         | 3        | 1        | <b>~</b> |                | 0000174-92.2016.8.26.0666       | Carta Precatória Cível              | 14/07/2016 13      | Elisane Pereira Silva (                          |            |                                            |   |
| Encaminhar para Publicação (10)             |          |             | 1        | Ć        | 1        | යළ             | 0000346-32.2016.8.26.0020       | Demarcação / Divisão                | 13/09/2016 15:     | Escrivão Softplan (Usu                           |            | Objeto inserido                            |   |
| Ag. Certificação da Publicação (4)          |          |             | 0        | Ć        | 1        | 28             | 0000022-44.2016.8.26.0666       | Embargos à Adjudicação              | 24/02/2016 12:     | Escrivão Softplan (Usu                           |            |                                            |   |
| Ag. Decurso de Prazo - Publicação (22)      |          |             | 4        | Ć        | 3        | යළ             | 0000806-55.2015.8.26.0666       | Procedimento Ordinário              | 24/02/2016 11:     | Escrivão Softplan (Usu                           |            |                                            |   |
| Ag. Análise - Prazo Expirado                | -        |             | 3        | Ć        | 7        | අපු            | 7000006-68.2016.8.26.0666       | Embargos à Execução                 | 20/06/2016 12:     | Escrivão Softplan (Usu                           |            |                                            | - |
| •                                           | •        | Partes      | · Maria  | Severi   | na Ch    | ic Chic        | X maria do carmo                |                                     |                    |                                                  |            |                                            |   |
| -                                           |          | ances       | . mana   | o over   | act      | ine chille     |                                 |                                     |                    |                                                  |            |                                            |   |

## **COMO FAZER!**

| 🗟 Sistema de Automação da Justiça - Primeiro Grau                                                         |               |                    |                 |                                |                              |                 |            |   |                     |              | _                                | o x                 |
|----------------------------------------------------------------------------------------------------|---------------|--------------------|-----------------|--------------------------------|------------------------------|-----------------|------------|---|---------------------|--------------|----------------------------------|---------------------|
| Cadastro Andamento Carga Expediente Manda                                                                 | ados AR Pu    | ublicação Cer      | rtidão Adole    | scente Infrator                | Consulta Relató              | rios Utilitário | os Ajuda   |   |                     |              |                                  |                     |
| 🖻 🐚 🔭 😵    🕼 🕼 🕼 🛝 🗞 🐁                                                                                    | , 🎟 🛛 🚱 (     | <b>₽</b>    ≥ &    | 1 🖪             | 🔍 <sup>7</sup> 6 😭             | 🛛 🛍 🍳 💁                      | 0 <u>8</u>      |            |   |                     |              |                                  |                     |
| 🔚 Fluxo de Trabalho                                                                                       |               |                    |                 |                                |                              |                 |            |   |                     |              |                                  | • *                 |
| Fluxos de trabalho Pesquisar                                                                              | 32 🔂 🔂        | 6 6 9              | 6 & 2 1         | 🔓 Legenda                      | Estilo da visualizaç         | ão: Padrão      |            |   | ] 🗴 🧷 🗟 🖪 🧔         |              |                                  | R C                 |
| Número do processo: 0000378-37.2016.8.26.0020                                                             | 😽 Emitir Re   | lação 👒 Não I      | Publicar 🍇 Co   | opiar para <mark>o</mark> utra | ı fila                       |                 |            |   |                     |              |                                  |                     |
| 🚳 <u>N</u> ova Pesquisa                                                                                   | Arraste um ca |                    |                 | ipar pela coluna               |                              |                 |            |   |                     |              |                                  |                     |
| F e                                                                                                    | S., Seq. 💌    |                    | 🗄 🕙 Ato         | <ul> <li>Tipo de</li> </ul>    | Processo     00000270.07.001 | 0.00.000        | ▼ Classe   | • | Entrada 💌 Alocado p | ara 💌 Tarjas | <ul> <li>Movimentação</li> </ul> | io de origem 💌      |
| <ul> <li>Trocesso</li> <li>Encaminhar para Publicação (1)</li> <li>Ag. Encerramento do Ato (1)</li> </ul> |               |                    | _               | Piùcesso                       | 00007/057.201                |                 | Tabiindyau |   | 20/03/2016          |              | Deusau Fiur                      |                     |
|                                                                                                    |               |                    |                 |                                |                              |                 |            |   |                     |              |                                  |                     |
|                                                                                                    | Partes: Debor | a Cristina Marsola | a X Carlos Edua | irdo Borges                    | Mostrando 1 de 1             |                 |            |   |                     |              |                                  |                     |
| Pesquisar na Web e no Windows                                                                             |               | (_) (              |                 | ê 🖊                            | 9 📴                          | 6               |            |   |                     | ^            | 🗈 🔁 🐠 📮                          | 17:07<br>29/09/2016 |

# CONFIGURAÇÃO DE ATOS

ATO NÃO AUTOMÁTICO

#### **COMO FAZER!**

| 📾 Fluxo de Trabalho                 |     |         |        |         |            |                |                  |          |                |        |           |                  |              |              |            |
|-------------------------------------|-----|---------|--------|---------|------------|----------------|------------------|----------|----------------|--------|-----------|------------------|--------------|--------------|------------|
| Fluxos de trabalho Pesquisar        |     | 2 4     | -      | 6.9     | ) <b>(</b> | à 🔂 🛛          | Legenda          | Estilo d | da visualizaçã | o : Pa | adrão     |                  |              | -            | × 🖉 🙋      |
| Fluxo de trabalho :                 |     | Atos do | Docu   | imento  | 🔩 Re       | mover Sem      | Ato              |          |                |        |           |                  |              |              |            |
| Criminal - Atos                     | An  |         | abeçal |         | una aqi    | ui para agrupa | ar pela coluna   |          |                |        |           |                  |              |              |            |
| Filtro de conteúdo >> 🛛 🕹           | S., | Seq. 💌  | 1      | الحكر 🗘 | 96 🥌       | Processo       |                  | -        | Entrada        | •      | Nome do   | documento        |              |              | <b>•</b> 4 |
|                                     |     | 3       |        |         |            | 0012222-75     | 5.2015.8.26.0001 |          | 01/09/2015     | 1      | Decisão - | Interlocutória [ | 0012222-75   | .2015.8.26.0 | 0001] F    |
| Filtrar filas de trabalho :         |     | 8       |        |         |            | 0011980-19     | 9.2015.8.26.0001 |          | 01/09/2015     | 1      | Decisão - | receb denúnci    | a (0011980-  | 19.2015.8.2  | 26.0001]   |
| Digite o texto para filtrar         |     | 5       |        |         |            | 0012208-9      | 1.2015.8.26.0001 |          | 01/09/2015     | 1      | Decisão - | receb denúnci    | a (0012208-  | 91.2015.8.2  | 26.0001] V |
|                                     |     | 4       |        |         |            | 0012300-6      | 9.2015.8.26.0001 |          | 01/09/2015     | 1      | Decisão - | receb denúnci    | a (0012300-  | 69.2015.8.2  | 26.0001] F |
|                                     |     | 4       |        |         |            | 0012325-82     | 2.2015.8.26.0001 |          | 01/09/2015     | 1      | Decisão - | receb denúnci    | a [0012325-  | 82.2015.8.2  | 26.0001]   |
| 🗄 🔁 Processo 🔺                      |     | 9       |        |         |            | 0012522-37     | 7.2015.8.26.0001 |          | 02/09/2015     | 1      | Decisão - | receb denúnci    | a (0012522-  | 37.2015.8.2  | 26.0001] V |
| 🕀 🔄 Petição intermediária           |     | 0       |        |         |            | 0012659-19     | 9.2015.8.26.0001 |          | 02/09/2015     | 1      | BACENJU   | JD [0012659-19   | 9.2015.8.26. | 0001]        |            |
| 🗄 📋 Despacho                        |     | 4       |        |         |            | 0012678-2      | 5.2015.8.26.0001 |          | 02/09/2015     | 1      | Decisão - | receb denúnci    | a (0012678-  | 25.2015.8.2  | 26.0001]   |
| 🗄 📶 Decisão interlocutória          |     | 9       | 1      |         |            | 0012705-08     | 8.2015.8.26.0001 |          | 02/09/2015     | 1      | Decisão - | Interlocutória [ | 0012705-08   | 2015.8.26.0  | 0001]      |
| 🗍 🕜 Em Elaboração (15)              |     | 8       |        |         |            | 0012544-9      | 5.2015.8.26.0001 |          | 03/09/2015     | 1      | Decisão - | receb denúnci    | a (0012544-  | 95.2015.8.2  | 26.0001] L |
| 🐨 Ag. Assinatura do Juiz (165)      |     | 0       |        |         |            | 0012706-90     | 0.2015.8.26.0001 |          | 03/09/2015     | 1      | Decisão - | Interlocutória [ | 0012706-90   | .2015.8.26.0 | 0001] A    |
| 🙀 Ag Liberar nos Autos Digitais (5) |     | 9       |        |         |            | 0011770-6      | 5.2015.8.26.0001 |          | 03/09/2015     | 1      | Decisão - | receb denúnci    | a (0011770-  | 65.2015.8.2  | 26.0001]   |
| a An Análice (50)                   |     | 8       |        |         |            | 0011980-19     | 9.2015.8.26.0001 |          | 03/09/2015     | 1      | Decisão - | receb denúnci    | a (0011980-  | 19.2015.8.2  | 26.0001]   |
| Ag. Andise (30)                     |     | 3       |        |         |            | 1018179-40     | 0.2015.8.26.0001 |          | 03/09/2015     | 1      | Decisão-0 | Carta Precatória | - Citação -  | Lei 11.719-2 | 2008       |
| Ag. Comprimento (671)               |     | 6       | 1      |         |            | 1017839-96     | 6.2015.8.26.0001 |          | 03/09/2015     | 1      | Decisão - | receb denúnci    | a [1017839-  | 96.2015.8.2  | 26.0001]   |
| En En Enca                          |     | 7       |        |         | 26         | 0012932-9      | 5.2015.8.26.0001 |          | 03/09/2015     | 1      | Decisão - | receb denúnci    | a (0012932-  | 95.2015.8.2  | 26.0001]   |
| 🗄 📋 Ato ordinatorio                 |     | 5       |        |         |            | 0012822-96     | 6.2015.8.26.0001 |          | 03/09/2015     | 1      | Decisão - | recebimento d    | enuncia (00' | 12822-96.20  | 015.8.2    |

Personalize o filtro para facilitar o cumprimento das decisões

| a coluna    |                                                                                           |
|-------------|-------------------------------------------------------------------------------------------|
|             | 🔹 Entrada 🔍 Nome do documento 🔄 💌 Alocado para o usuário 🖤                                |
| 5.8.26.0001 | 01/09/20 (Todos)                                                                          |
| 5.8.26.0001 | 01/09/20 [Personalizar]                                                                   |
| 5.8.26.0001 | 01/09/201 Decisão - recebimento depuncia (1026740-53 2015 8 26 0001)                      |
| 5.8.26.0001 | 01/09/20 Decisão - Criminal (0011070-89.2015.8.26.0001)                                   |
| 5.8.26.0001 | 01/09/20 Decisão - Interlocutória Urgente [1009386-15.2015.8.26.0001]                     |
| 5.8.26.0001 | 02/09/20 Decisão - Interlocutória Urgente (1017802-69.2015.8.26.0001)                     |
| 5.8.26.0001 | 02/09/20 Decisão - Interlocutória (0007399-58.2015.8.26.0001)                             |
| 5.8.26.0001 | 02/09/20 Decisão - Interlocutória [0007650-76.2015.8.26.0001]                             |
| 5.8.26.0001 | 02/09/20 Decisão - Interlocutória (0007670-67.2015.8.26.0001)                             |
| 5.8.26.0001 | 03/09/2015 1 Decisao - receb denuncia (0012544-95.2015.8.26.0001) Luiz Carlos Bianchin    |
| 5.8.26.0001 | 03/09/2015 1 Decisão - Interlocutória (0012706-90.2015.8.26.0001) Antonio Aparecido Canal |
| 5.8.26.0001 | 03/09/2015 1 Decisão - receb denúncia (0011770-65.2015.8.26.0001)                         |
| 5.8.26.0001 | 03/09/2015 1 Decisão - receb denúncia [0011980-19.2015.8.26.0001]                         |

| Filtro Personalizado                          |              |          |          |    | ?    | ×     |
|-----------------------------------------------|--------------|----------|----------|----|------|-------|
| Exibir registros onde:<br>Nome do documento - |              | <b>-</b> | denúncia |    |      |       |
| € E                                           | С <u>О</u> ч | -        |          |    |      |       |
|                                               |              |          |          | OK | Cano | celar |

Utilize a opção "contém" para determinar obter um melhor resultado

**CÍVEL** 

## **COMO FAZER!**

|                     | 2 🕏                                                          | G | <b>6</b> | <u>a</u> 4, | 촪 🛃 🚰 🛛 Legenda           | Estilo d | da visualizaçã | io:[Padrão   |                           | -          | × 🖉 🖉      |  |  |
|---------------------|--------------------------------------------------------------|---|----------|-------------|---------------------------|----------|----------------|--------------|---------------------------|------------|------------|--|--|
| <b>-</b>            | 🔩 Atos do Documento 👒 Remover Sem Ato                        |   |          |             |                           |          |                |              |                           |            |            |  |  |
| Arra                | Arraste um cabeçalho de coluna aqui para agrupar pela coluna |   |          |             |                           |          |                |              |                           |            |            |  |  |
| S.,                 | Seq. 💌                                                       | 1 | ءھ 🦆     | 46 🥙        | Processo                  | -        | Entrada        | 💌 Nome d     | o documento               |            |            |  |  |
|                     | 9                                                            |   |          |             | 0010534-78.2015.8.26.0001 |          | 27/08/2015     | i 16 Decisão | - receb denúncia (0010534 | -78.2015.8 | 8.26.0001] |  |  |
|                     | 4                                                            |   |          |             | 0010528-71.2015.8.26.0001 |          | 27/08/2015     | i 16 Decisão | - receb denúncia (0010528 | -71.2015.8 | 8.26.0001] |  |  |
|                     | 9                                                            |   |          |             | 1026629-69.2015.8.26.0001 |          | 28/08/2015     | i 17 Decisão | - receb denúncia (1026629 | -69.2015.8 | 8.26.0001] |  |  |
|                     | 6                                                            |   |          |             | 1017839-96.2015.8.26.0001 |          | 03/09/2015     | i 16 Decisão | - receb denúncia (1017839 | -96.2015.8 | 8.26.0001] |  |  |
|                     | 9                                                            |   |          |             | 0011770-65.2015.8.26.0001 |          | 03/09/2015     | i 16 Decisão | - receb denúncia (0011770 | -65.2015.8 | 8.26.0001] |  |  |
|                     | 8                                                            |   |          |             | 0011980-19.2015.8.26.0001 |          | 01/09/2015     | i 15 Decisão | - receb denúncia (0011980 | -19.2015.8 | 8.26.0001] |  |  |
|                     | 8                                                            |   |          |             | 0011980-19.2015.8.26.0001 |          | 03/09/2015     | i 16 Decisão | - receb denúncia (0011980 | -19.2015.8 | 8.26.0001] |  |  |
|                     | 5                                                            |   |          |             | 0012208-91.2015.8.26.0001 |          | 01/09/2015     | i 15 Decisão | - receb denúncia (0012208 | -91.2015.8 | 8.26.0001] |  |  |
|                     | 9                                                            | 1 |          |             | 1015205-30.2015.8.26.0001 |          | 01/09/2015     | i 15 Decisão | - receb denúncia (1015205 | -30.2015.8 | 8.26.0001] |  |  |
| <ul><li>✓</li></ul> | 4                                                            |   |          |             | 0012300-69.2015.8.26.0001 |          | 01/09/2015     | i 15 Decisão | - receb denúncia (0012300 | -69.2015.8 | 3.26.0001] |  |  |
|                     | 4                                                            |   |          |             | 0012325-82.2015.8.26.0001 |          | 01/09/2015     | i 17 Decisão | - receb denúncia (0012325 | -82.2015.8 | 3.26.0001] |  |  |
|                     | 9                                                            |   |          |             | 0012522-37.2015.8.26.0001 |          | 02/09/2015     | i 11 Decisão | - receb denúncia (0012522 | -37.2015.8 | 3.26.0001] |  |  |
|                     | 4                                                            |   |          |             | 0012678-25.2015.8.26.0001 |          | 02/09/2015     | i 16 Decisão | - receb denúncia (0012678 | -25.2015.8 | 3.26.0001] |  |  |
|                     | 8                                                            |   |          |             | 0012544-95.2015.8.26.0001 |          | 03/09/2015     | i 10 Decisão | - receb denúncia (0012544 | -95.2015.8 | 3.26.0001] |  |  |
|                     | 1                                                            |   |          |             | 0013002-15.2015.8.26.0001 |          | 04/09/2015     | i 11 Decisão | - receb denúncia (0013002 | -15.2015.8 | 3.26.0001] |  |  |
|                     | 3                                                            |   |          |             | 0012991-83.2015.8.26.0001 |          | 04/09/2015     | i 14 Decisão | - receb denúncia (0012991 | -83.2015.8 | 3.26.0001] |  |  |
|                     | 8                                                            |   |          |             | 1011227-45.2015.8.26.0001 |          | 04/09/2015     | i 16 Decisão | - receb denúncia (1011227 | -45.2015.8 | 3.26.0001] |  |  |
|                     | 4                                                            |   |          |             | 0008473-50.2015.8.26.0001 |          | 30/09/2015     | i 11 Decisão | - receb denúncia (0008473 | -50.2015.8 | 8.26.0001] |  |  |

#### **COMO FAZER!**

| 🔄 Configuração de Atos                                                                                                    |                                                                                                    |
|----------------------------------------------------------------------------------------------------|----------------------------------------------------------------------------------------------------|
| Processo : 📾 🍆 Outro nº :<br>0012300-69.2015 8.26.0001 00000 🔍                                                                                                    |                                                                                                    |
| Documento: Decisão - receb denúncia (0012300-69.2                                                                                                    | 2015.8.26.0001]                                                                                                    |
| 🔍 🔍 🎒 🚧 🖻 🗍 🗐 🗐 Legenda                                                                                                    |                                                                                                    |
| <ul> <li>Vista ao MP         <ul> <li>Autor, "Justiça Pública" - Portal - Prazo: 5</li> <li>dias - Convênio: Ministério Público do Estado de São Paulo</li> </ul> </li> <li>Citação         <ul> <li>Réu, "maria antonieta" - Mandado,</li> <li>"Mandado - Citação - Lei 11.719-2008 - Cirime" - Prazo: 30 dias - Convênio: Ministério Público do Estado de São Paulo</li> <li>Outros Atos (informar modelo)             <ul> <li>Réu, "maria antonieta" - Ofícios, "Processo Digital - Ofício - IIRGD - Decisão - Crime" - Prazo: 30 dias - Convênio: Ministério Público do Estado de São Paulo</li> </ul> </li> </ul></li></ul> | TRIBUNAL DE JUSTIÇA DO ESTADO DE SÃO PAULO         COMARCA DE SÃO PAULO         FORO REGIONAL DE TREINAMENTO         I' VARA DE TREINAMENTO         Avenida Engenheiro Caetanc Álvares, 594, 2º andær - Avenida "A" - salas 207         e 209, Casa Verde - CEP 02546-000, Fone: (11)-9999-9999, São Paule-SP - E-         mail: teste @teste.com.br         DECISÃO         Processo nº:         0012300-69-2015.8.26.0001         Classe - Assunto         Ação Penal de Competência de Júri - Homicídio Qualificado         Autor;       Justiça Pública         Réu:                                                                                                    |
| Legenda de ícones:<br>★ Ato excluído<br>♦ Ato realizado<br>✓ Configuração de ato realizada<br>↑ Dados incompletos do ato<br><b> ≹ Gerar atos agora</b>                                                                                                    | Juiz(a) de Direito: Dr(a). <b>Ariane de Fátima Alves Dias Paukoski Simoni</b><br>A denúncia obedece aos requisitos legais e formais (CPP, art.<br>41) e descreve, em tese, um fato típico, previsto no artigo do Código Penal, cuja prova<br>de materialidade a instrui. Há também indícios de autoria, razão pela qual, RECEBO a<br>denúncia contra<br>Cite-se o denunciado para responder, por escrito, no prazo de 10<br>dias, a acusação a ele imputada, podendo arguir preliminares e alegar tudo o que<br>interesse à sua defesa, oferecer documentos e justificações, específicar as provas<br>pretendidas e arrolar até o número de <b>08( oito) testemunhas</b> , conforme o disposto no<br>artigo 396-A, da Lei 11.719/08, com a observação de que, se não houver apresentação |

A confirmação dos atos possibilita a emissão em lote dos documentos acessórios

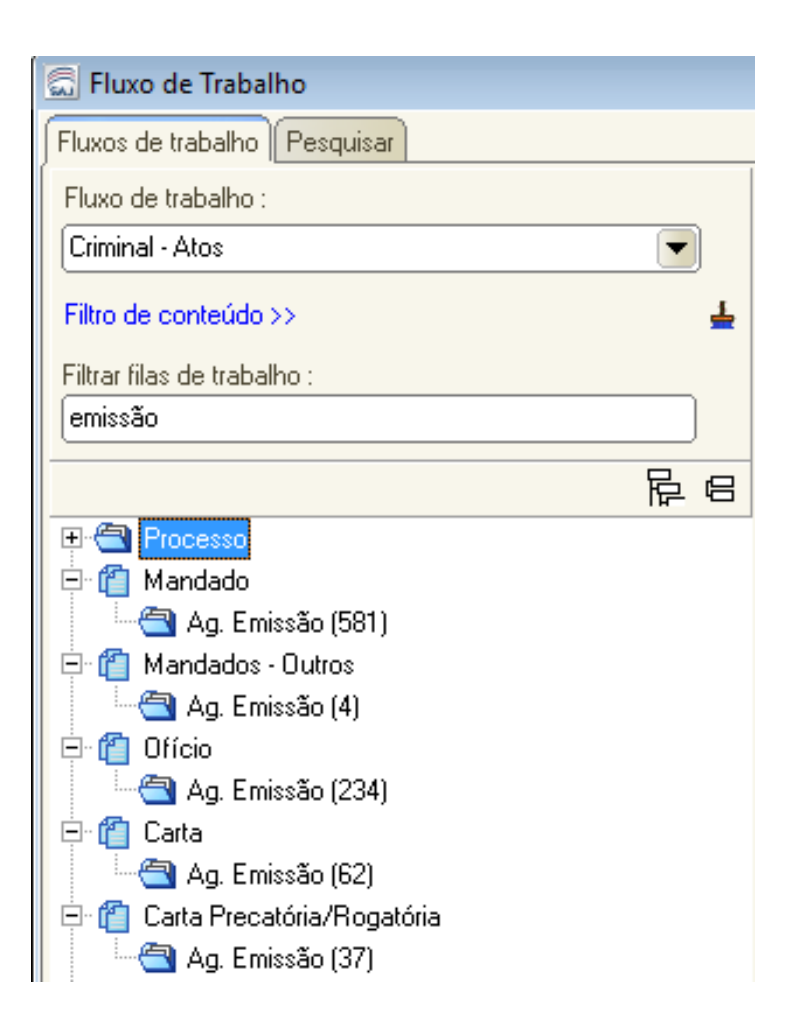

CÍVEL

A confirmação dos atos possibilita a emissão em lote dos documentos acessórios

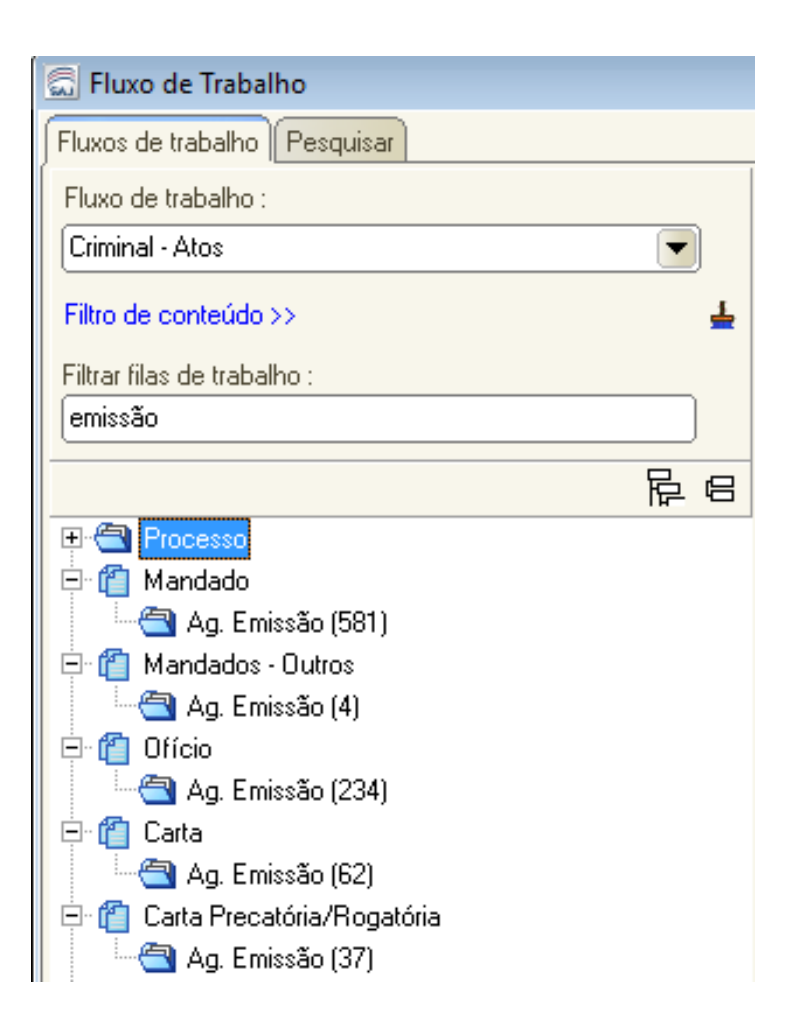

CÍVEL

### **COMO FAZER!**

| 👼 Fluxo de Trabalho          |     |           |          |       |      |          |                              |                                   |                                 |
|------------------------------|-----|-----------|----------|-------|------|----------|------------------------------|-----------------------------------|---------------------------------|
| Fluxos de trabalho Pesquisar |     | 32        | <b>F</b> | 2   C |      | 14       | , 💩 🔂 🚰 🛛 Legenda            | Estilo da visualização            | Padrão (                        |
| Fluxo de trabalho :          |     | 🖕 Emit    | ir Docu  | imen  | to 🛛 | 🖕 Excl   | uir Ato                      |                                   |                                 |
| Criminal - Atos              | A   | Arraste u | m cabe   | çalho | de c | oluna ac | qui para agrupar pela coluna |                                   |                                 |
| Filtro de conteúdo >>        | L S | S., Seq.  | -        |       |      |          | Processo                     | <ul> <li>Modelo do ato</li> </ul> | і — <u>А</u>                    |
|                              |     |           | 4        |       |      |          | 0011423-32.2015.8.26.0001    | Ofício - IIRGD                    | - Decisão - Crime               |
| Filtrar filas de trabalho :  |     |           | 2        |       |      |          | 0011432-91.2015.8.26.0001    | Ofício - IIRGD                    | - Decisão - Crime               |
| emissão                      |     |           | 4        |       |      |          | 0011470-06.2015.8.26.0001    | Ofício - IIRGD                    | - Decisão - Crime               |
|                              |     | . !       | 5        |       |      |          | 0011480-50.2015.8.26.0001    | Ofício - IIRGD                    | - Decisão - Crime               |
| [ 萨··                        |     | · ·       | 1        |       |      |          | 0009771-77.2015.8.26.0001    | Ofício - IIRGD                    | - Decisão - Crime               |
| 🕀 🔄 Processo                 |     | (         | 3        |       |      |          | 0012627-14.2015.8.26.0001    | Ofício - IIRGD                    | - Decisão - Crime               |
| 🚊 🖆 Mandado                  |     |           | 4        |       |      |          | 0012620-22.2015.8.26.0001    | Ofício - IIRGD                    | - Decisão - Crime               |
| 🖳 🔄 Ag. Emissão (581)        |     | - 6       | 6        |       |      |          | 0011094-20.2015.8.26.0001    | Ofício - IIRGD                    | - Decisão - Crime               |
| 🖻 📶 Mandados - Outros        |     |           | Э        |       |      |          | 1045772-44.2015.8.26.0001    | Ofício - IIRGD                    | - Decisão - Crime               |
| 🔤 🗛 Emissão (4)              |     | ] ;       | 3        |       |      |          | 0013170-17.2015.8.26.0001    | Ofício - IIRGD                    | - Decisão - Crime               |
| E C Ofício                   |     |           | 4 🤞      | 2     |      |          | 0013171-02.2015.8.26.0001    | Ofício - IIRGD                    | - Decisão - Crime               |
|                              |     |           | 4        |       |      |          | 0013624-94.2015.8.26.0001    | Ofício - IIRGD                    | - Decisão - Crime               |
| - Ag. Ennissido (200)        |     | . !       | 5        |       |      |          | 1017919-60.2015.8.26.0001    | Ofício - IIRGD                    | - Endereço                      |
|                              |     | . !       | 5        |       |      |          | 0006115-15.2015.8.26.0001    | Ofício - IIRGD                    | - Folha de Antecedentes - Crime |
| Ag. Elnissau (oz)            |     | . !       | 5        |       |      |          | 1017769-79.2015.8.26.0001    | Ofício - IIRGD                    | - Folha de Antecedentes - Crime |
|                              |     | · ·       | 1        |       |      |          | 0009041-66.2015.8.26.0001    | Ofício - IIRGD                    | - Folha de Antecedentes - Crime |
| Ag. Emissao (37)             |     |           | 2 🔮      | 2     |      |          | 0009403-68.2015.8.26.0001    | Ofício - IIRGD                    | - Folha de Antecedentes - Crime |
| 🖽 📋 Certidão cartório        |     |           | 7        |       |      |          | 0007489-66.2015.8.26.0001    | Ofício - IIRGD                    | - Folha de Antecedentes - Crime |
| 🛛 🕀 📺 Termo                  |     |           | )        |       |      |          | 1045830-47.2015.8.26.0001    | Ofício - IIRGD                    | - Folha de Antecedentes - Crime |
| 🕀 🗂 Alvará                   |     | _ ·       | 1        |       |      |          | 0009807-22.2015.8.26.0001    | Ofício - IIRGD                    | - Folha de Antecedentes - Crime |
| 🗎 🕀 🖆 Auto                   |     |           | 2 🤞      | 2     |      |          | 0009738-87.2015.8.26.0001    | Ofício - IIRGD                    | - Folha de Antecedentes - Crime |

#### CONFIGURAÇÃO DE ATOS X MODELOS DEPENDENTES

## COMO FAZER!

| CONFIGURAÇÃO DE ATOS               |                                                                                           |         |
|------------------------------------|-------------------------------------------------------------------------------------------|---------|
| É atividade exclusiva de processos |                                                                                           |         |
| DIGITAIS                           | Cadastro de Modelos de Documento                                                          |         |
|                                    | Iabela Formulário                                                                         |         |
|                                    | Código : Categoria :                                                                      |         |
|                                    | Nome:                                                                                     |         |
|                                    | Decisão - Interlocutória                                                                  |         |
|                                    | Informações Movimentações Compartilhamentos Modelos dependentes Assinaturas I Atos do Doc | cumento |
|                                    |                                                                                           |         |
|                                    | I Instituição Salvar modelo na pasta :<br>\\ \Decisão\Modelos da Instituição              |         |
| MODELOS DEPENDENTES ——             |                                                                                           |         |
|                                    |                                                                                           |         |
|                                    |                                                                                           | (T) 108 |

É atividade exclusiva de processos **FÍSICOS.** 

### ANOTAÇÃO DO PROCESSO

- Utilização;
- Configurações necessárias

#### ANOTAÇÕES DO PROCESSO

#### IMPORTÂNCIA

Auxilia na formulação de sentenças e decisões dos magistrados.

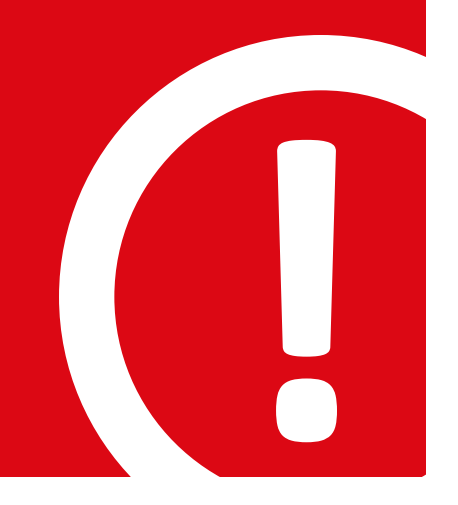

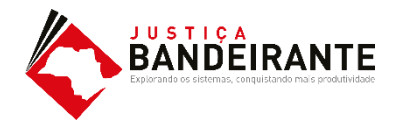

## COMO FAZER!

#### ANOTAÇÃO DO PROCESSO

Para incluir uma anotação é necessário selecionar uma página e após clicar no botão **"Incluir Anotação"** do menu lateral na tela de visualização dos autos (F12).

Ao clicar, o sistema abrirá uma nova tela: 👡

- Insira um titulo se necessário;
- Cique em "OK";

| Definir título | × |
|----------------|---|
| Novo título:   |   |
|                |   |
| OK Cancelar    |   |
|                |   |

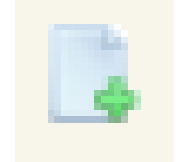

Botão para Incluir Anotação

## COMO FAZER!

#### ANOTAÇÃO DO PROCESSO

Com o titulo definido, basta inserir a anotação que se fizer necessária;

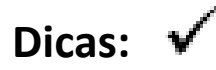

- Este recurso otimiza o tempo de leitura do processo;
- É possível copiar um texto dos autos e colar na anotação;

| Título X |  | - <b>x</b> x |
|----------|--|--------------|
|          |  |              |
|          |  |              |
|          |  |              |
|          |  |              |
|          |  |              |

## COMO FAZER!

#### ANOTAÇÃO DO PROCESSO

Com o titulo definido, basta inserir a anotação que se fizer necessária;

#### Dicas: 🗸

• É possível alterar a cor do fundo;

| T ítulo X 👘 |                     | , <del>,</del> + |
|-------------|---------------------|------------------|
|             |                     |                  |
|             | Desfazer            | Ctrl+Z           |
|             | 🔏 Recortar          | Ctrl+X           |
|             | Copiar              | Ctrl+C           |
|             | Colar               | Ctrl+V           |
|             | 📄 Selecionar tudo   | Ctrl+A           |
|             | 例 Fonte             |                  |
|             | Cor de fundo        |                  |
| _           | Transparência       |                  |
|             | Definir tipo da ano | tação 🕨          |
|             | X Excluir           | Ctrl+E           |
|             | 🖾 Fechar            | Ctrl+D           |

## COMO FAZER!

#### ANOTAÇÃO DO PROCESSO

Com o titulo definido, basta inserir a anotação que se fizer necessária;

#### Dicas: 🗸

- É possível definir quem verá a sua anotação;
- O sistema trará a opção "Todos os usuários" de forma automática;

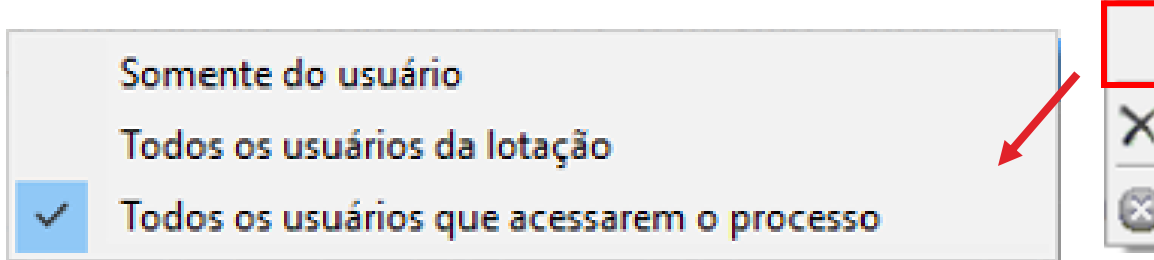

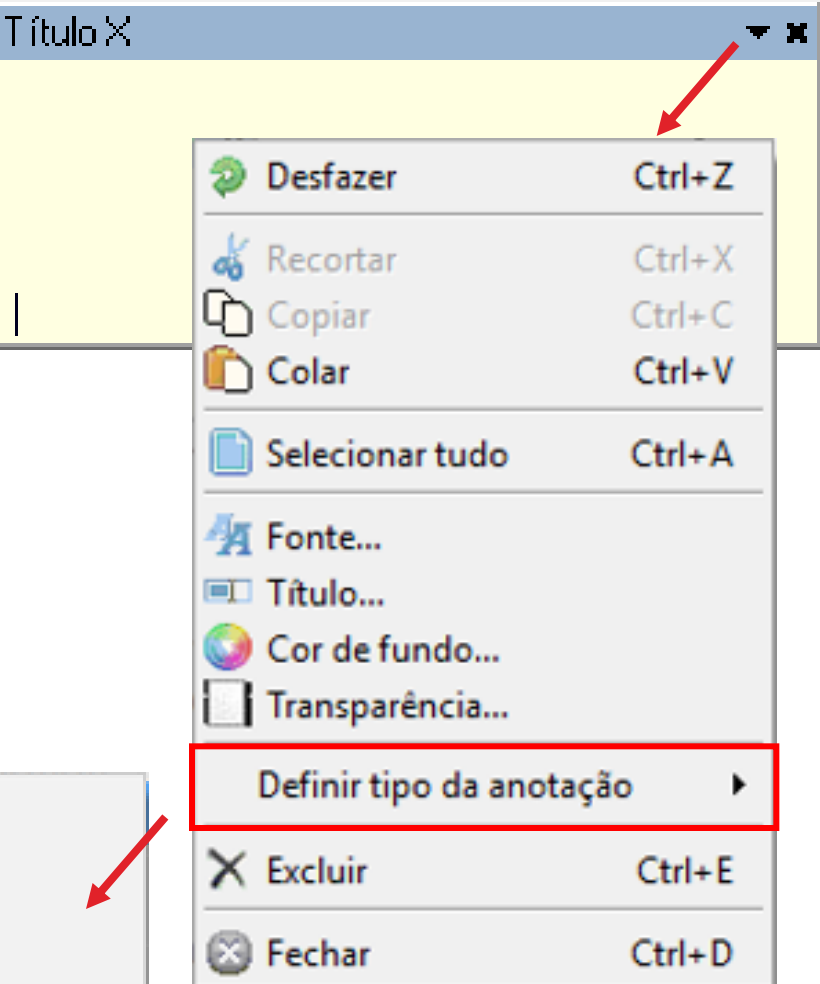

#### ANOTAÇÃO DO PROCESSO

Com o titulo definido, basta inserir a anotação que se fizer necessária;

#### Dicas: 🗸

- Você pode definir quais anotações deseja visualizar;
- O sistema trará a opção "Todos as anotações" de forma automática;

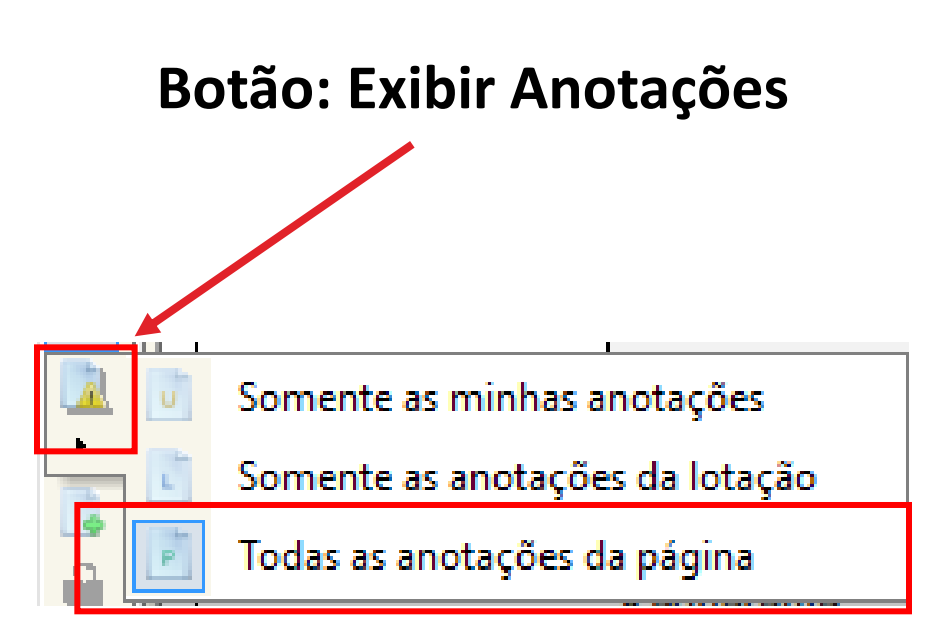

#### ANOTAÇÃO DO PROCESSO

Com o título definido, basta inserir a anotação que se fizer necessária;

#### Dicas: 🔻

- Clique na aba "Anotações" e veja o índice personalizado;
- É possível ver as anotações sem acessar as páginas do processo.

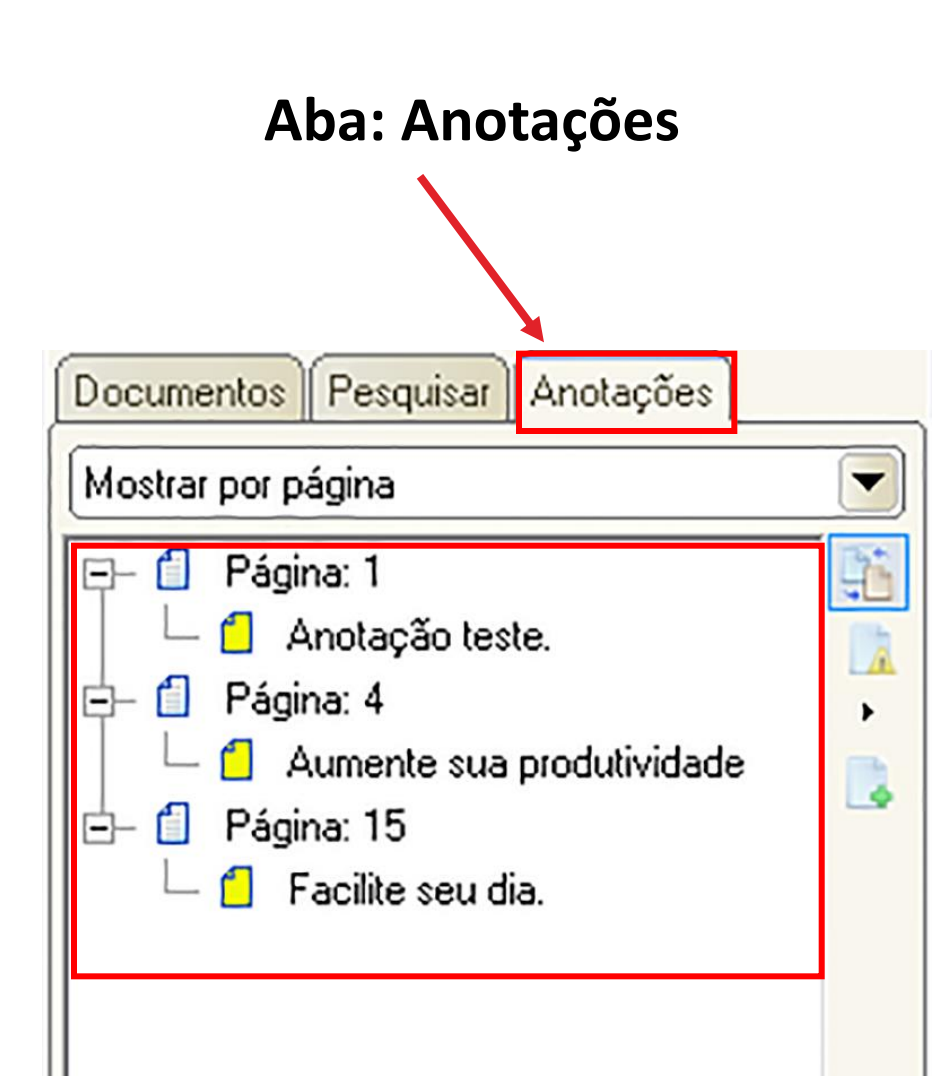

#### CONTROLE DE PRAZOS AUTOMATIZADOS

#### Controle de prazos automatizados

## IMPORTÂNCIA

Possibilita a contabilização e o gerenciamento dos prazos.

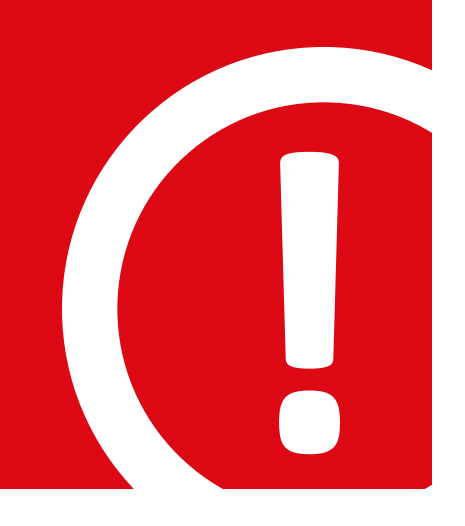

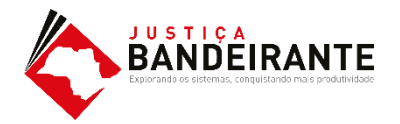

## COMO FAZER!

#### CONTROLE DE PRAZO AUTOMATIZADO

O usuário deverá realizar o controle dos prazos através das seguintes filas:

> "Ag. Decurso de Prazo" Subfluxo Processo

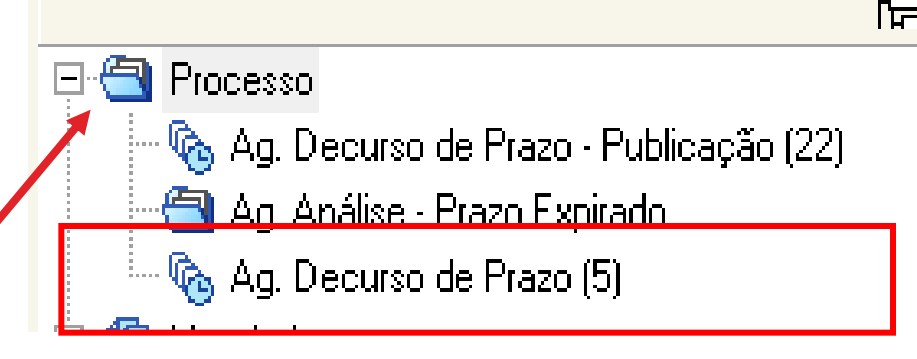

#### CONTROLE DE PRAZO AUTOMATIZADO

Conforme Art. 1.255. da NSCGJ, o decurso de prazo decorrente de emissão de documentos será controlado por meio do subfluxo do respectivo documento.

> "Ag. Decurso de Prazo" Subfluxo de Documentos Secundários

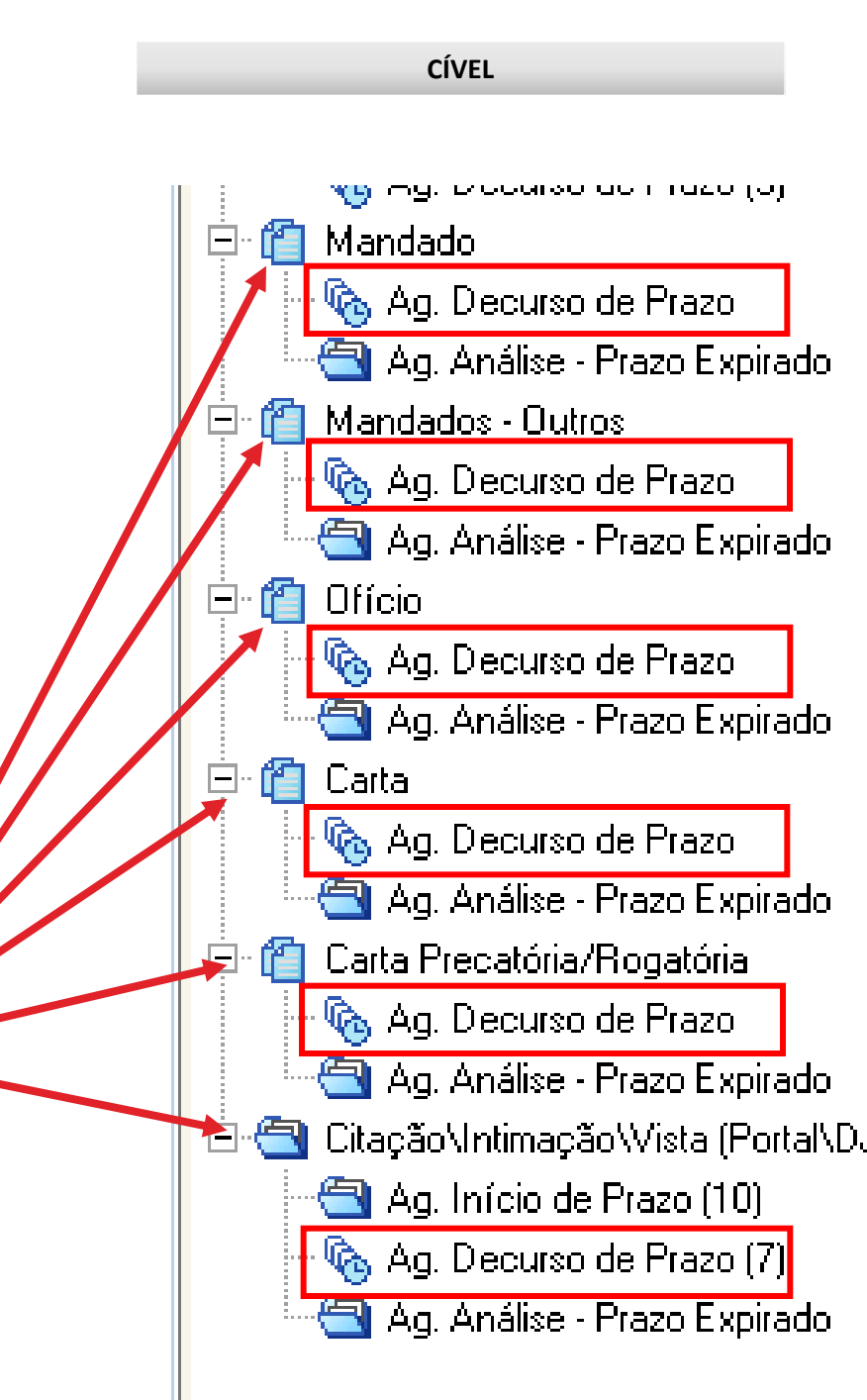

#### CONTROLE DE PRAZO AUTOMATIZADO

**Benefícios:** 

- O sistema informa o vencimento;
- Identificação unitária dos atos;
- Controle em lote dos atos;
- Visualização imediata do ato;

| S.,                                                   | Seq                                          | . 💌       | 1      | ø | So. | 26 | 4   | Processo                          |
|-------------------------------------------------------|----------------------------------------------|-----------|--------|---|-----|----|-----|-----------------------------------|
|                                                       |                                              | 0         | 1      |   | 2   |    |     | 0000031-06                        |
|                                                       |                                              | 0         | 1      |   |     |    |     | 0000068-33                        |
|                                                       |                                              | 7         | 1      |   |     |    |     | 1000653-05                        |
|                                                       | 6                                            | -         |        |   |     | -  | UUU | 10713-90.2015.8.                  |
|                                                       | 6                                            |           |        |   |     |    | 000 | 0713-90.2015.8.                   |
|                                                       | 6                                            |           |        |   |     |    | 000 | 0713-90.2015.8.                   |
|                                                       | 3                                            | Ŕ         | 2      |   |     |    | 000 | 0763-84.2016.8.                   |
|                                                       | 3                                            | 1         | 3      |   |     |    | 000 | 0763-84.2016.8.                   |
|                                                       | 7                                            | 1         | 2      |   |     |    | 000 | 0814-32.2015.8.                   |
|                                                       | 5                                            | 1         | 2      |   |     |    | 000 | 0852-44.2015.8.                   |
| Manda<br>Manda<br>Manda<br>Manda<br>Manda<br>Depender | ues - un<br>ados<br>ados<br>agina: 4<br>htes | iciais de | JUSUÇA |   |     |    |     | TRIBUNAL DE JUS                   |
|                                                       |                                              |           |        | • |     |    |     | Processo Digita<br>Classe – Assun |
|                                                       |                                              |           |        | , |     |    |     | Réu:                              |

CÍVEL

## COMO FAZER!

#### CONTROLE DE PRAZO AUTOMATIZADO

Conforme Art. 1.253. É vedado o controle de prazos por meio da fila **"Ag. Decurso de Prazo-Publicação".** 

Processo

🍖 Ag. Decurso de Prazo - Publicação (22)

# CONTROLE DE PRAZOS

Funcionamento

## COMO FAZER!

#### CONTROLE DE PRAZO AUTOMATIZADO

Com os atos gerados, é necessário realizar o controle dos prazos.

Vamos usar o "Mandado" como exemplo.

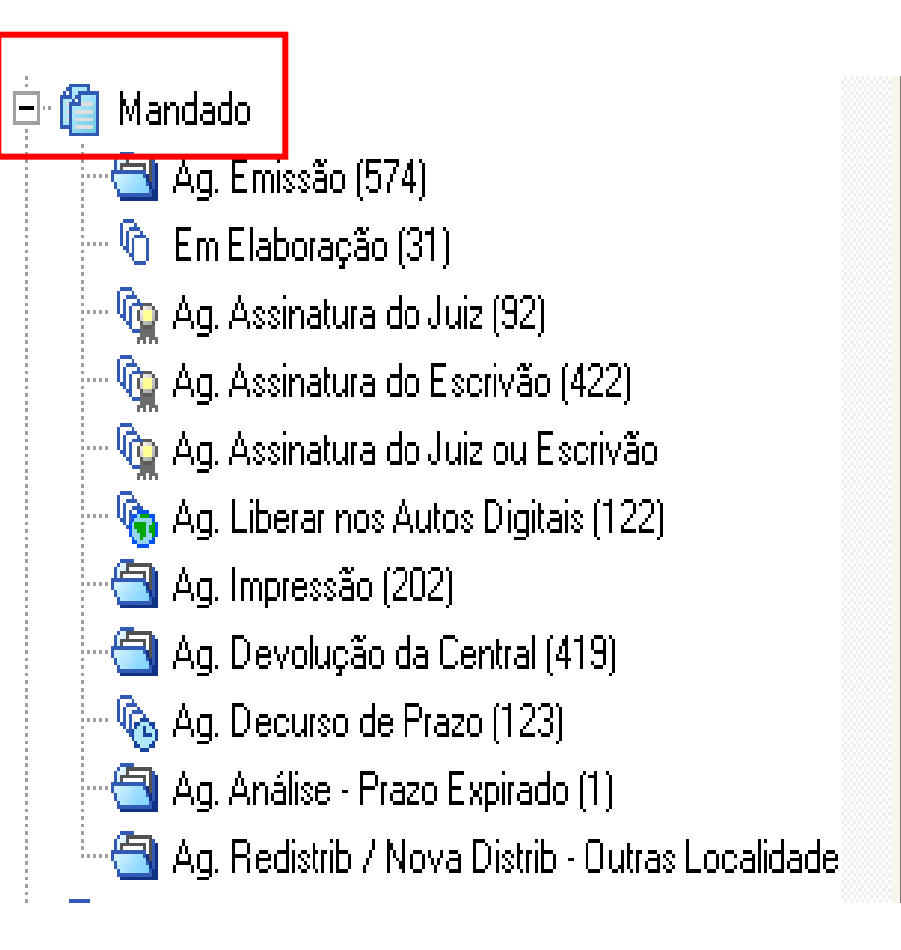

## COMO FAZER!

#### CONTROLE DE PRAZO AUTOMATIZADO

Após a impressão, o mandado cairá na fila **"Ag. Devolução da Central".** 

É nesta fila que se inicia o controle do mandado após a devolução pelo Oficial de Justiça.

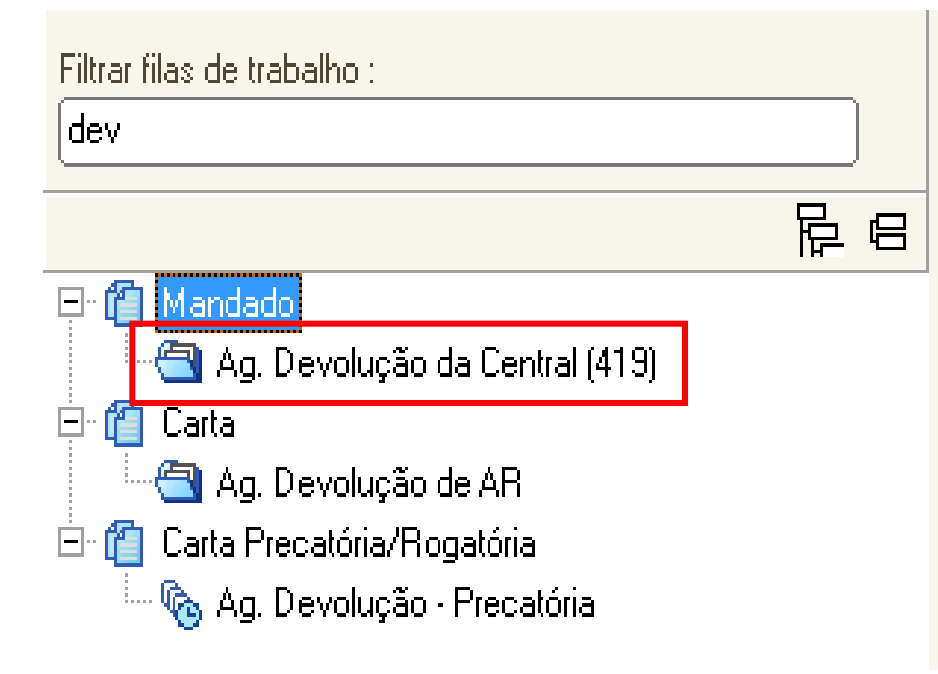

#### CONTROLE DE PRAZO AUTOMATIZADO

Na fila **"Ag. Devolução da Central"** existem 3 (três) atividades.

Após análise, encaminhar o objeto para a fila **"Ag. Decurso de Prazo"** do respectivo documento, se for o caso.

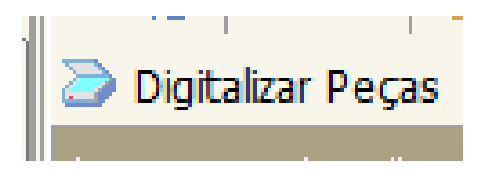

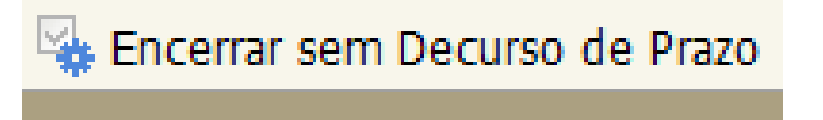

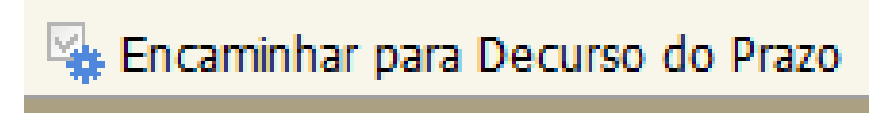

## COMO FAZER!

#### CONTROLE DE PRAZO AUTOMATIZADO

Com o objeto na fila "Ag. Decurso de Prazo", o usuário poderá usufruir dos benefícios ferramenta:

- O sistema informa o vencimento;
- Identificação unitária dos atos;
- Controle em lote dos atos;
- Visualização imediata do ato;

|                                                              | ~    |     |            |          |     |             |                |          |                           |      |  |
|--------------------------------------------------------------|------|-----|------------|----------|-----|-------------|----------------|----------|---------------------------|------|--|
| 9                                                            | 2 9  | ₫ 🕇 | 6          | 1        | ß,  | à 🔒 🔒       | Legenda        | Estilo d | Estilo da visualização :[ |      |  |
| 🔩 Certificar Decurso de Prazo 🍇 Encerrar Prazo               |      |     |            |          |     |             |                |          |                           |      |  |
| Arraste um cabeçalho de coluna aqui para agrupar pela coluna |      |     |            |          |     |             |                |          |                           |      |  |
| S.,                                                          | Seq. | • 🤌 | <b>Q</b> . | £ 4      | 3 🕙 | Processo    |                | •        | Data 💌                    | Entr |  |
|                                                              | 5    | 1   |            |          |     | 1053721-16. | 2015.8.26.0100 | )        | 08/04/2                   | 12/0 |  |
|                                                              | 1    | 1   |            | <u>a</u> | 4   | 1129591-67. | 2015.8.26.0100 | )        | 14/09/2                   | 30/0 |  |
|                                                              | 5    | 1   |            | <u>a</u> | f - | 1037862-23. | 2016.8.26.0100 | )        | 21/07/2                   | 27/0 |  |
|                                                              | 2    | 1   |            |          |     | 1092539-03. | 2016.8.26.0100 | )        | 06/09/2                   | 13/1 |  |
|                                                              |      |     |            |          |     |             |                |          |                           |      |  |

# PUBLICAÇÃO

#### PUBLICAÇÃO E CERTIFICAÇÃO EM LOTE PELO FLUXO

#### IMPORTÂNCIA

Um único procedimento no fluxo de trabalho para publicação e certificação em lote dos processos.

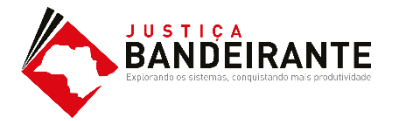

#### **OUTROS RECURSOS E FUNCIONALIDADES**

#### **OUTROS RECURSOS E FUNCIONALIDADES TABULADAS**

- ✓ Emissão de documentos por modelos de grupo
- ✓ Pauta de audiência
- ✓ Movimentações em lote para certificar decurso de prazo e assinar (magistrado)
- ✓ Fichamento
- ✓ Emissão de documentos físicos em lote
- ✓ Uso de leitor de códigos de barras

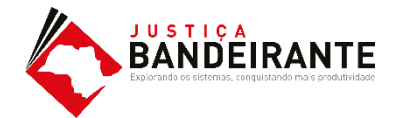

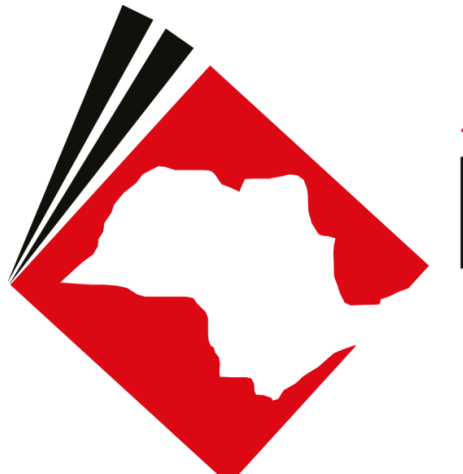

#### JUSTIÇA BANDEIRANTE Explorando os sistemas, conquistando mais produtividade

## **OBRIGADO** !